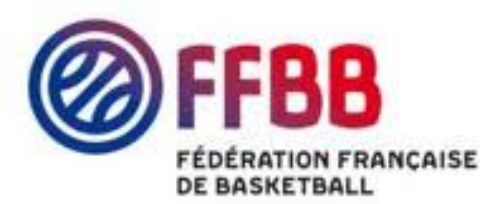

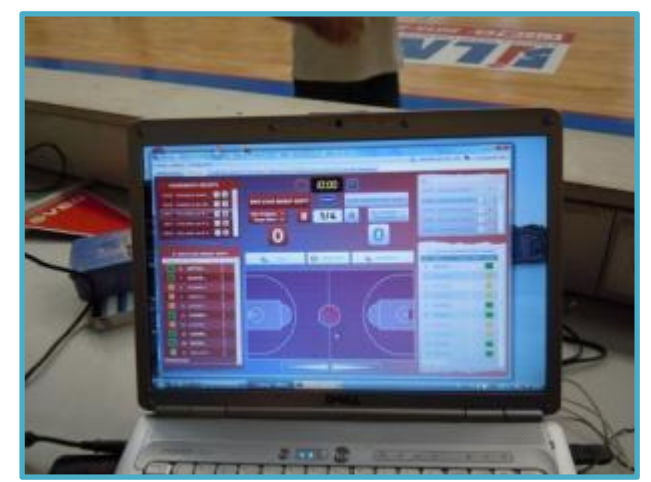

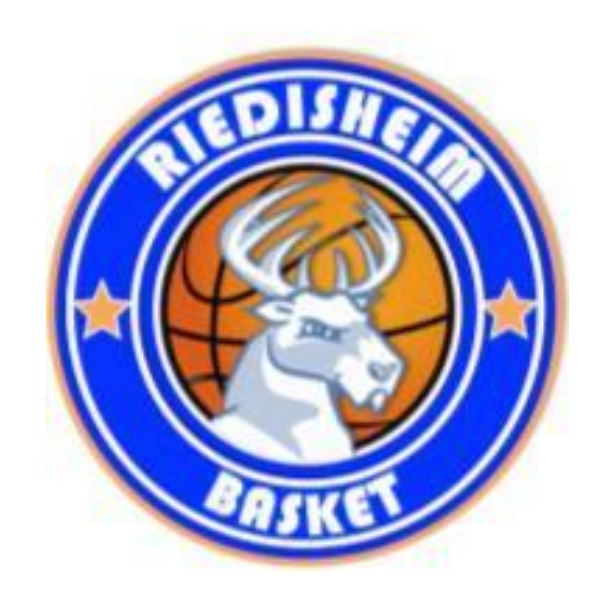

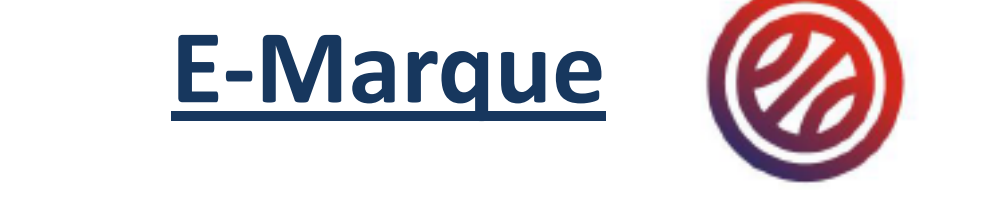

#### Formation ASCAR 2015 / 2016

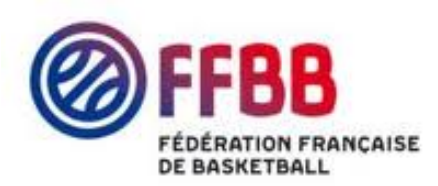

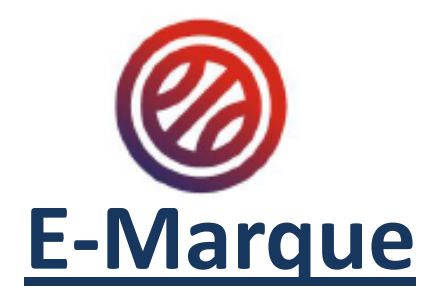

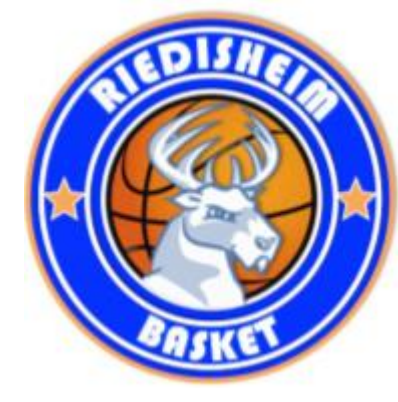

Téléchargement des rencontres du WE Fait par les personnes agréées du club

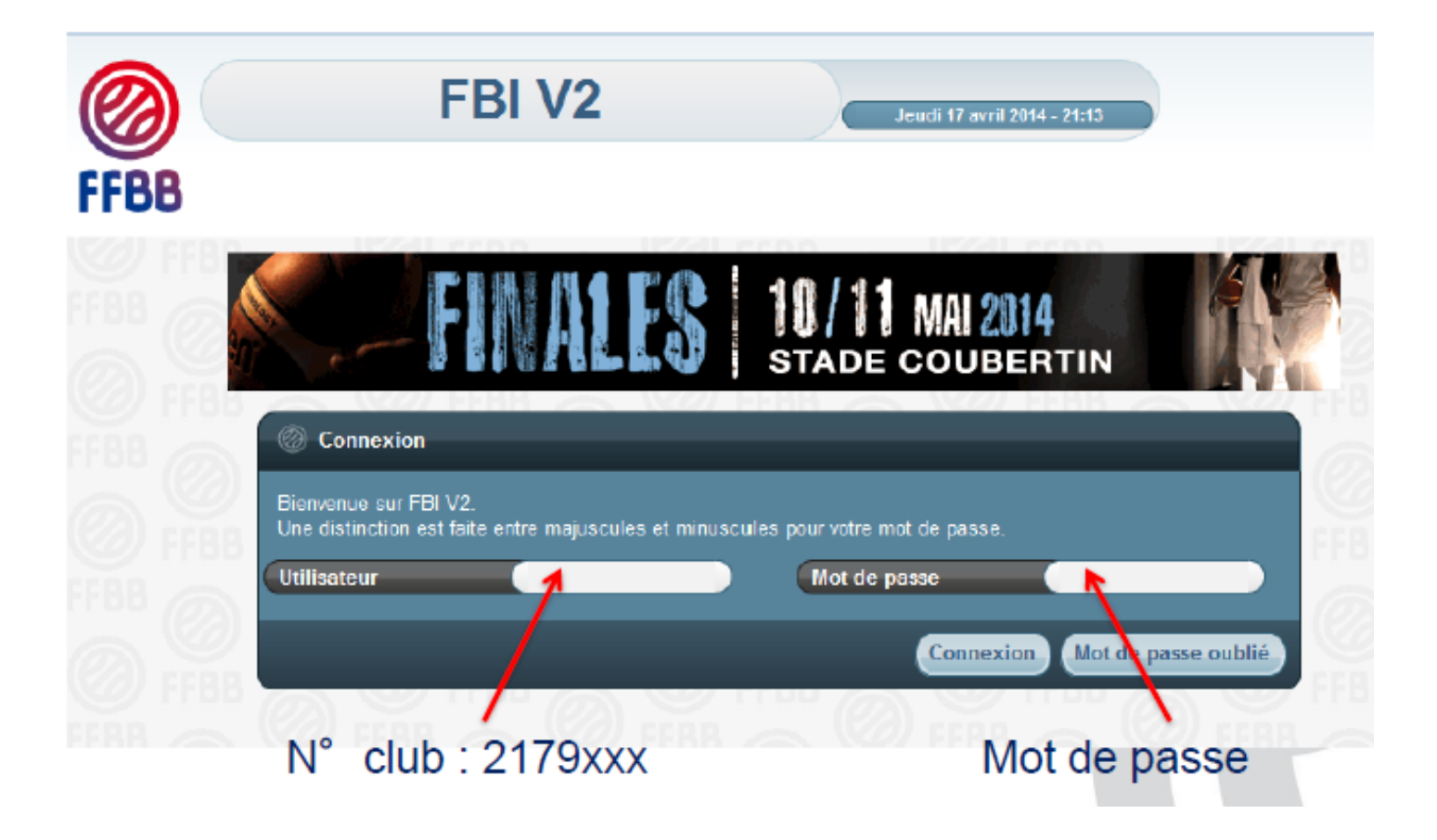

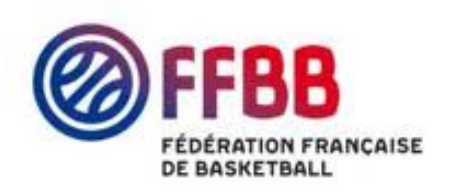

#### À leurs domiciles

|                 | FE                          | BI V2             | Sa                | <b>iison 2013-2014</b><br>Irdi 21 janvier 2014 - 16:43 |               | Bonjour pho<br>2213031 (Associat<br>Se déconne | cter |
|-----------------|-----------------------------|-------------------|-------------------|--------------------------------------------------------|---------------|------------------------------------------------|------|
| FFBB            | Organismes Li               | cences Compétitio | ons Administratio | ns Editions                                            | OBE (         | :                                              |      |
| Accueil > Saisi | e des résultats             |                   |                   |                                                        |               |                                                |      |
| Recherche de    | s rencontres pour la saisie | e des résultats   |                   |                                                        |               | ANNULE                                         | R    |
| Résultat de la  | recherche (1 lignes)        |                   |                   | Lancer la re                                           | echerche Réin | itialiser la rechero                           | che  |
| 🔶 Division 🔶 I  | I*∲ Equipe 1 ∳              | Equipe 2 🔶        | Date de 🔥 Heur    | e Salle                                                | Score Forfai  | t Score Forfait.<br>2 2                        | EM   |
| NM U20          | 171 STADE MARSEILLAIS UC    | UNION VENELLES GO | 26/01/2014 11:    | 00 SALLE BERGASSE                                      |               | 7                                              | Télé |
|                 |                             |                   |                   |                                                        |               |                                                |      |

Cliquez sur le logo de la FFBB au bout de la ligne de la rencontre souhaitée (colonne « EM ») pour télécharger le fichier Import.

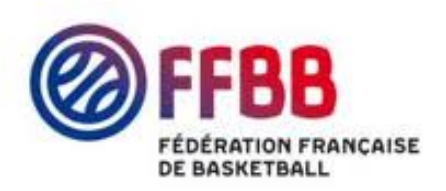

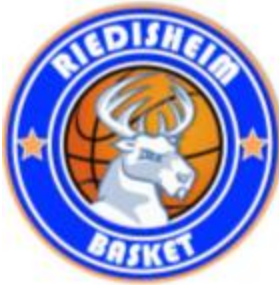

#### **AVANT LA RENCONTRE**

- Branchez le support de stockage externe (clé USB,...) contenant le fichier Import puis copiez le sur l'ordinateur utilisé pour la rencontre.
- Lancez le logiciel e-Marque.

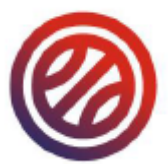

- Cliquez sur « Importer une rencontre ».
- Cliquez sur « Extraire ».
- Sélectionnez le fichier Import de la rencontre.
- Branchez le support de stockage externe fourni par l'équipe visiteuse. Clé USB et liste de l'équipe OBLIGATOIRE à l'extérieur
- Définissez un emplacement.
- Lancez la rencontre.

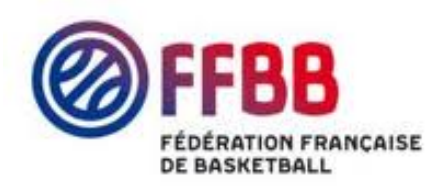

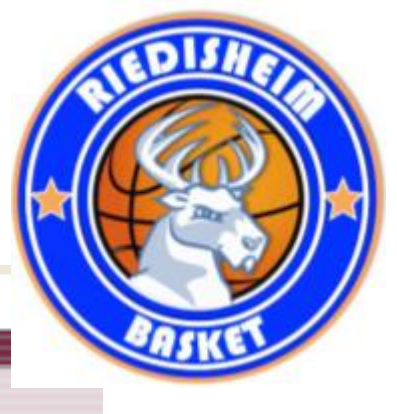

Nouvelle rencontre

**E-MARQUE BIENVENUE DANS L'APPLICATION** 

Importer une rencontre Depuis internet ou un fichier import

Sur le bureau du PC Icône rencontre du WE

Ouvrir une rencontre Reprendre une rencontre sur ce PC

Créer une rencontre Sans utiliser de fichier import

Suite à un bug on peut rouvrir à nouveau la rencontre en cours

Pour les rencontres non télécharger ou pour faire des matchs amicaux

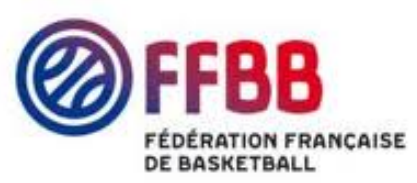

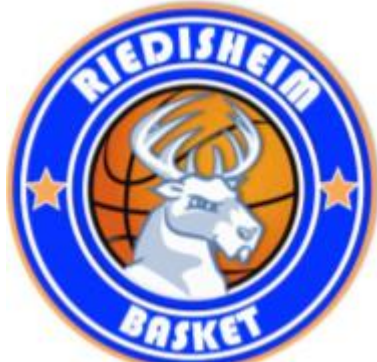

#### Onglet administration

| Administration Rencontre Feuille de marque Historique S | Statistiques Positions de tirs réussis                                                                    |                                                       |                |                |
|---------------------------------------------------------|----------------------------------------------------------------------------------------------------|-------------------------------------------------------|----------------|----------------|
| LOCAUX                                                  | INFORMATIONS - JOU                                                                                        | JEURS ET OFFICIELS                                    | VISITEURS      |                |
| Nº Lic, Nom Nº                                          | Type championnat : C                                                                                      | hampionnat en 1/4 temps                               | Nº Lic, Nom    | N <sup>p</sup> |
| Type                                                    | INFORMATIONS<br>e de championnat : Championnat en 1/4 temps<br>mpionnat disputé : 4x10mn Prolongation 5mn | RENCONTRE     Date : 30/06/2014     Heure : 13 * 30 * |                |                |
| Re                                                      | etransmission TV :                                                                                        | Poule :                                               |                |                |
| EQUI                                                    | PE A<br>Kom Equipe : LOCAUX                                                                               | EQUIPE B<br>Nom Equipe : VISITEURS                    |                |                |
| Nº In                                                   | Abrègé : LOC<br>formatique :                                                                              | Abrégé : VIS<br>Nº Informatique :                     |                |                |
| Couleur                                                 | r de maillot : Rouge 💌<br>Handicap : 0                                                                    | Couleur de maillot : Bleu<br>Handicap : 0             |                |                |
|                                                         | Valider                                                                                                   | Annuler                                               |                |                |
|                                                         |                                                                                                    |                                                       |                |                |
| Aj. Joueur Aj. Entraîneur                               | Aj. Off                                                                                                   | iciels                                                | Aj, Entraineur | Aj. Joueur     |

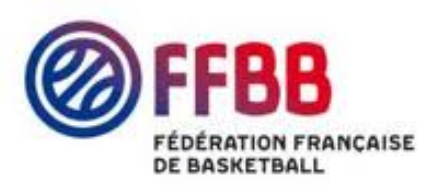

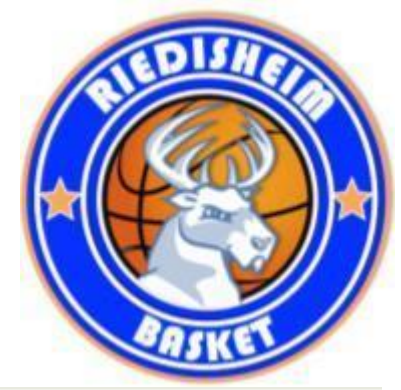

#### Ajout joueurs ou officiels

| Administ | tration Rencontre Feuille de mar                                                                                                    | que Historique R                                                                                                    | apitulatif Positions de tirs réussis                                                                                                    |                                                 |
|----------|----------------------------------------------------------------------------------------------------|----------------------------------------------------------------------------------------------------|----------------------------------------------------------------------------------------------------|-------------------------------------------------|
|          |                                                                                                    | RIEDISHEIM                                                                                                    | INFORMATIONS - JOUEURS ET OFFICIELS                                                                                                    |                                                 |
| N°       | Lic. Nom<br>NOM_A4<br>NOM_A5<br>NOM_A6<br>NOM_A6<br>NOM_A8<br>NOM_A9<br>NOM_A10<br>NOM_A10<br>NOM_A13<br>NOM_A13<br>NOM_A15<br>NOM_ENTA | N°         4       A       X         5       A       X         6       A       X         9       A       X         10 C       A       X         13       A       X         14       A       X         15       A       X         E       A       X | Type championnat:       .CD68         Championnat:       .DM1         N° rencontre:       2015         Ajout d'un nouveau joueur       NOM_B5         N° Licence :       NOM_B6         Licence non présentée       NOM_B7         N° National :       NOM_B7         Type de licence :       Image: Construction of the second of the second | N°<br>4 (2) (2) (2) (2) (2) (2) (2) (2) (2) (2) |
|          |                                                                                                    |                                                                                                    | NOM_ENTADJB                                                                                                    | EA 🦳 🔀                                          |
|          | Aj. Joueur                                                                                                    | Aj. Entraîneur                                                                                                    | Aj. Entraîneur                                                                                                    | Aj. Joueur                                      |

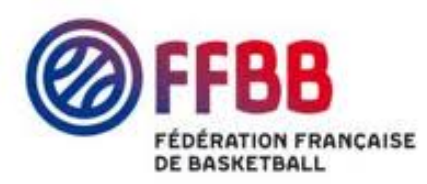

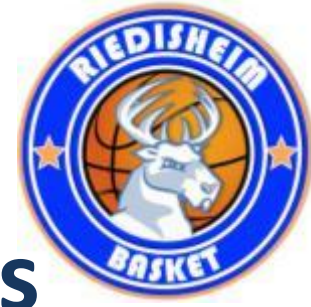

#### Information – Joueurs et officiels

| Administration | Rencontre Feuille de marc                                                                                                    | lne   I                                                          | Historiqu | ie Récap | o <mark>itul</mark> atif | Positions de tirs réus                                                                                                    | sis                                                                                                    |                             |           |                                                                                                    |                                                                              |        |  |
|----------------|----------------------------------------------------------------------------------------------------|------------------------------------------------------------------|-----------|----------|--------------------------|----------------------------------------------------------------------------------------------------|----------------------------------------------------------------------------------------------------|-----------------------------|-----------|----------------------------------------------------------------------------------------------------|------------------------------------------------------------------------------|--------|--|
|                |                                                                                                    | RI                                                               | EDIS      | HEIM     | 1                        | INFORMATION                                                                                                    | IS - JOUEL                                                                                                    | JRS ET                      | OFFICIELS | LUTTWILLE                                                                                                    | R                                                                            |        |  |
|                | Nom<br>NOM_A4<br>NOM_A5<br>NOM_A5<br>NOM_A6<br>NOM_A6<br>NOM_A6<br>NOM_A8<br>NOM_A9<br>NOM_A9<br>NOM_A10<br>NOM_A10<br>NOM_A12<br>NOM_A13<br>NOM_A13<br>NOM_A14<br>NOM_A15<br>NOM_ENTA<br>NOM_ENTA | №<br>4<br>5<br>8<br>9<br>10 C<br>12<br>13<br>14<br>15<br>E<br>EA |           |          |                          | Type champ<br>Champ<br>N° rer<br>Date -<br>Date -<br>Statut<br>Arbitre 1<br>Arbitre 2<br>Chronométreur<br>Marqueur<br>Chronométreur des tirs<br>Resp. organisation | Dionnat : .CD68<br>Dionnat : .DM1<br>NCONTRE : 2015<br>- Heure : 15/09<br>Lieu : RIEDI<br>Modifier<br>Nom Prér<br>LUC<br>MATT<br>THIERRY<br>NADINE<br>SANDRINE<br>JULIEN | 3<br>(2015 - 20:3<br>ISHEIM |           | N° Lic.         Nom_B4           NOM_B5           NOM_B6           NOM_B6           NOM_B7           NOM_B6           NOM_B7           NOM_B10           NOM_B10           NOM_B14           NOM_B14           NOM_B14           NOM_B14           NOM_B14           NOM_B14           NOM_B14           NOM_B14           NOM_ENTB           NOM_ENTAD | №<br>4<br>5<br>6<br>7<br>8<br>90<br>10<br>12<br>14<br>14<br>18<br>Е<br>3В ЕА |        |  |
|                | Aj. Joueur                                                                                                    | Aj. En                                                           | traîneur  |          |                          |                                                                                                    |                                                                                                    |                             |           | Aj. Entraîn                                                                                                    | eur Aj.                                                                      | Joueur |  |

Aj. Officiels

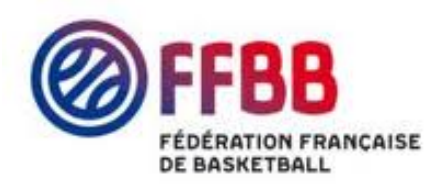

Aj. Joueur

Aj. Entraîneur

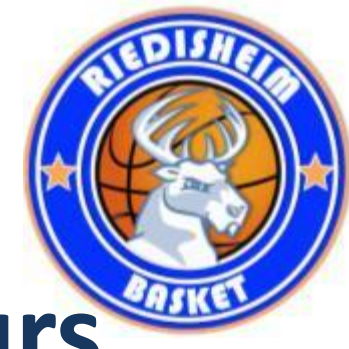

Aj. Joueur

Aj. Entraîneur

# **On peut changer les couleurs**

| Administration Rencontre                                                                                                    | Feuille de marque Hi                                                    | storique | Récapitu | latif Positions de tirs réus                                                                                                    | sis                                                                                                    |                                           |                       |                                                                                                    |                                                                                                    |  |  |
|----------------------------------------------------------------------------------------------------|-------------------------------------------------------------------------|----------|----------|----------------------------------------------------------------------------------------------------|----------------------------------------------------------------------------------------------------|-------------------------------------------|-----------------------|----------------------------------------------------------------------------------------------------|----------------------------------------------------------------------------------------------------|--|--|
|                                                                                                    | RIE                                                                     | DISH     | EIM      | INFORMATION                                                                                                    | s - Jouei                                                                                                    | URS ET                                    | OFFICIEL              |                                                                                                    |                                                                                                    |  |  |
| N° Lic.         Nom           NOM_A4         NOM_A5           NOM_A5         NOM_A6           NOM_A6         NOM_A6           NOM_A9         NOM_A10           NOM_A13         NOM_A13           NOM_A15         NOM_A15           NOM_ENTA         NOM_ENTADJA | RIE<br>N°<br>4<br>5<br>6<br>8<br>9<br>10 C<br>13<br>14<br>15<br>E<br>EA |          |          | Type champ<br>Champ<br>N° ren<br>Date -<br>Date -<br>Statut<br>Arbitre 1<br>Arbitre 2<br>Chronométreur<br>Marqueur<br>Chronométreur des tirs<br>Resp. organisation | ionnat : .CD64<br>ionnat : .DM1<br>icontre : 2015<br>Heure : 15/09<br>Lieu : RIED<br>Modifier<br>Nom Pré<br>LUC<br>MATT<br>THIERRY<br>NADINE<br>SANDRINE<br>JULIEN | 8<br>9/2015 - 20:3<br>ISHEIM<br>)<br>inom | 0<br>×<br>×<br>×<br>× | LUTTWILLER  Nº Lic. Nom NOM_B4 NOM_B5 NOM_B5 NOM_B6 NOM_B7 NOM_B7 NOM_B7 NOM_B10 NOM_B10 NOM_B12 NOM_B14 NOM_B14 NOM_B18 NOM_ENTB NOM_ENTB NOM_ENTADJB | Nº<br>4<br>5<br>6<br>7<br>8<br>9<br>0<br>10<br>12<br>14<br>18<br>8<br>8<br>8<br>8<br>8<br>8<br>8<br>8<br>8<br>8<br>8<br>8<br>8<br>8<br>8<br>8<br>8 |  |  |
|                                                                                                    |                                                                         |          |          |                                                                                                    |                                                                                                    |                                           |                       |                                                                                                    |                                                                                                    |  |  |

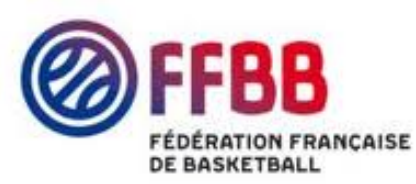

Aj. Joueur

Aj. Entraîneur

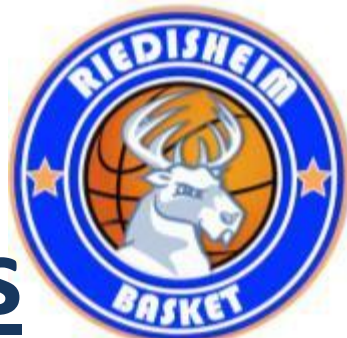

Aj. Joueur

Aj. Entraîneur

# On peut inverser les bancs

| Administration Rencontre                                                                                                    | Feuille de marque Historique                                                                                                    | Récapitula | atif Positions de tirs réuss                                                                                                    | is                                                                                                    |                                                                                                    |          |                                                                                                    |                                                                |  |
|----------------------------------------------------------------------------------------------------|----------------------------------------------------------------------------------------------------|------------|----------------------------------------------------------------------------------------------------|----------------------------------------------------------------------------------------------------|----------------------------------------------------------------------------------------------------|----------|----------------------------------------------------------------------------------------------------|----------------------------------------------------------------|--|
|                                                                                                    | LUTTWIL                                                                                                    | LER.       | INFORMATION                                                                                                    | S - JOUEL                                                                                                    | JRS ET                                                                                                    | OFFICIEL | S RIEDISHEIM                                                                                                    |                                                                |  |
| Nº Lic. Nom<br>NOM_B4<br>NOM_B5<br>NOM_B5<br>NOM_B6<br>NOM_B7<br>NOM_B7<br>NOM_B8<br>NOM_B8<br>NOM_B10<br>NOM_B10<br>NOM_B12<br>NOM_B14<br>NOM_B18<br>NOM_ENTB<br>NOM_ENTB | LUTTWIL<br>N°<br>4 أَنَ أَ<br>5 أَنَ أَنَ<br>6 أَنَ أَنَ<br>7 أَنَ أَنَ<br>8 أَنَ أَنَ<br>9 C أَنَ<br>10 أَنَ<br>12 أَنَ<br>14 أَن<br>18 أَن<br>18 أَن<br>19 أَن<br>19 أَن<br>18 أَن<br>18 أَن<br>18 أَن<br>18 أَن<br>18 أَن<br>18 أَن<br>18 أَن<br>18 أَن<br>18 أَن<br>18 أَن<br>18 أَن<br>19 أَن<br>19 أَن | LLER       | Type champ         Champ         N° ren         Date -         Date -         Arbitre 1         Arbitre 2         Chronométreur         Marqueur         Chronométreur des tirs         Resp. organisation | ionnat : .CD68<br>ionnat : .DM1<br>contre : 2015<br>Heure : 15/09<br>Lieu : RIEDI<br>Modifier<br>Nom Prén<br>LUC<br>MATT<br>THIERRY<br>NADINE<br>SANDRINE<br>JULIEN | )/2015 - 20:3(<br>ISHEIM<br>)<br>nom<br>()<br>()<br>()<br>()<br>()<br>()<br>()<br>()<br>()<br>()<br>()<br>()<br>() |          | RIEDISHEIM<br>Nº Lic. Nom<br>NOM_A4<br>NOM_A5<br>NOM_A6<br>NOM_A6<br>NOM_A8<br>NOM_A9<br>NOM_A10<br>NOM_A10<br>NOM_A13<br>NOM_A13<br>NOM_A14<br>NOM_A15<br>NOM_ENTA<br>NOM_ENTADJA | Nº<br>4<br>5<br>6<br>8<br>9<br>10<br>13<br>14<br>15<br>E<br>EA |  |
|                                                                                                    |                                                                                                    |            |                                                                                                    |                                                                                                    |                                                                                                    |          |                                                                                                    |                                                                |  |

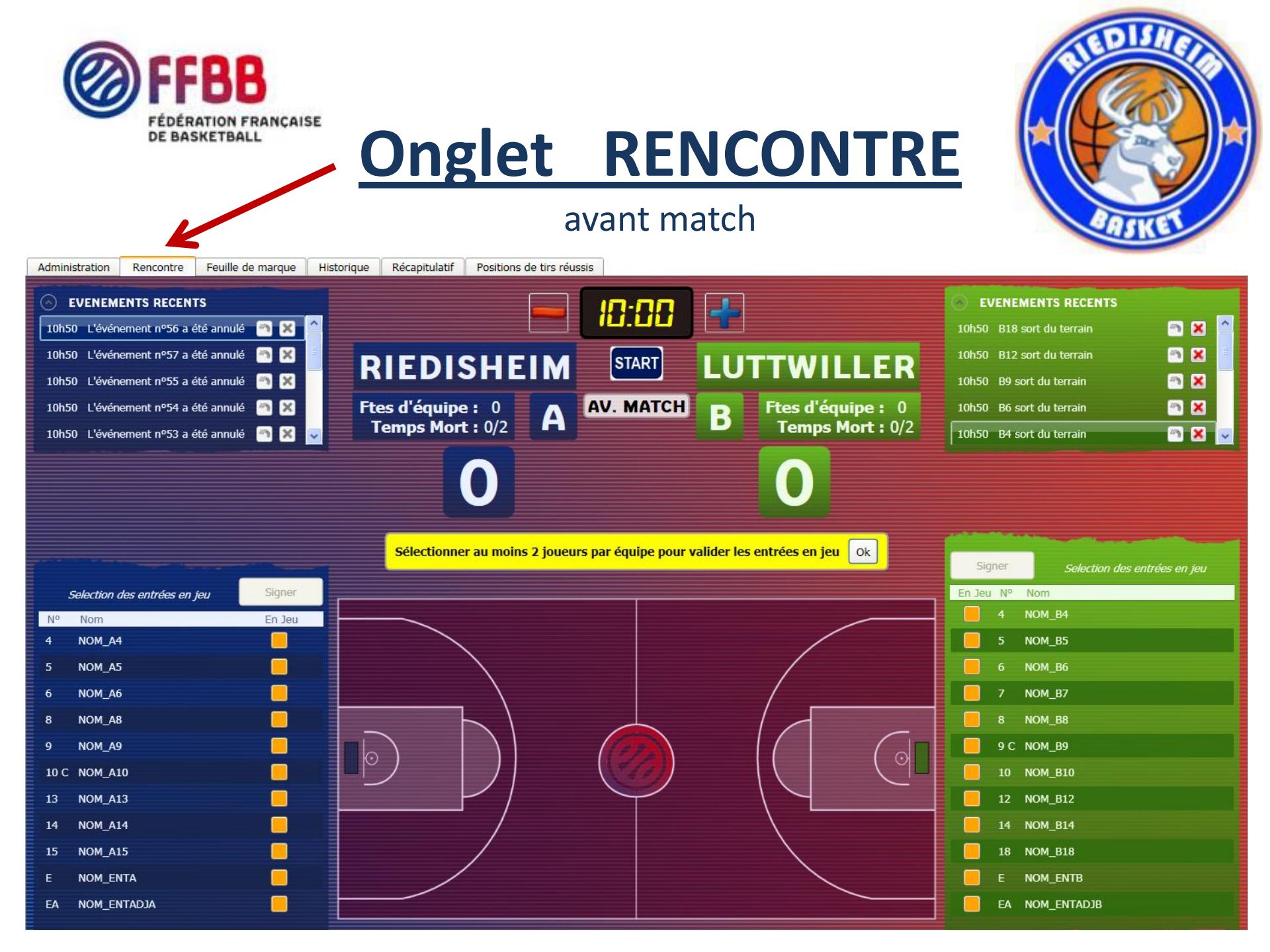

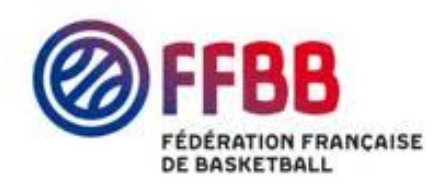

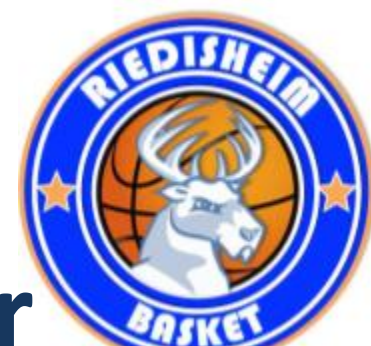

# Saisie des 5 de départ et signer

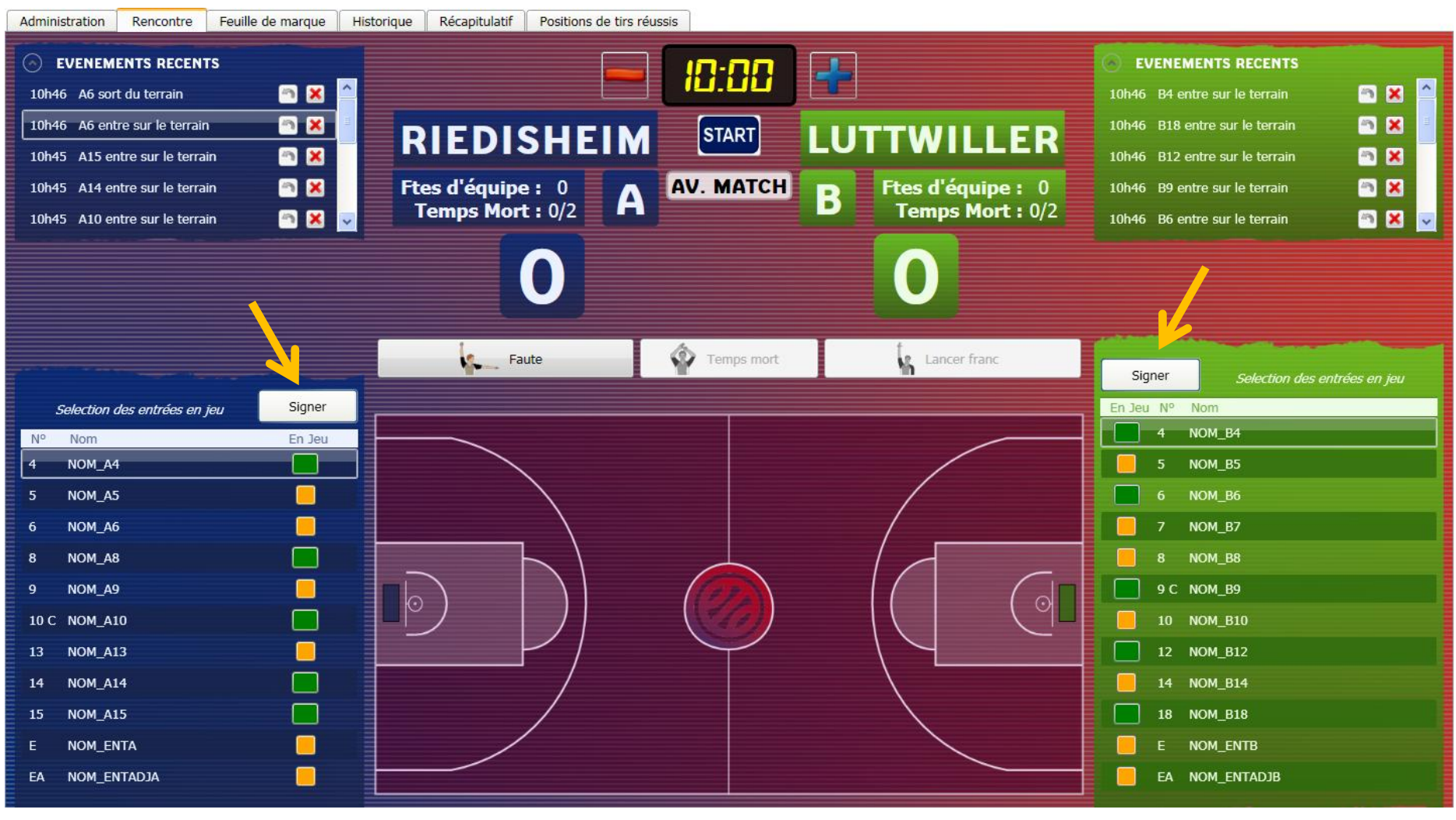

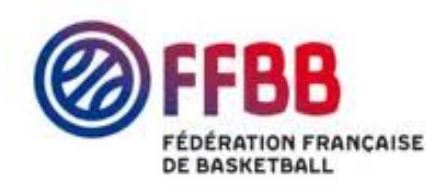

#### La partie peut commencer

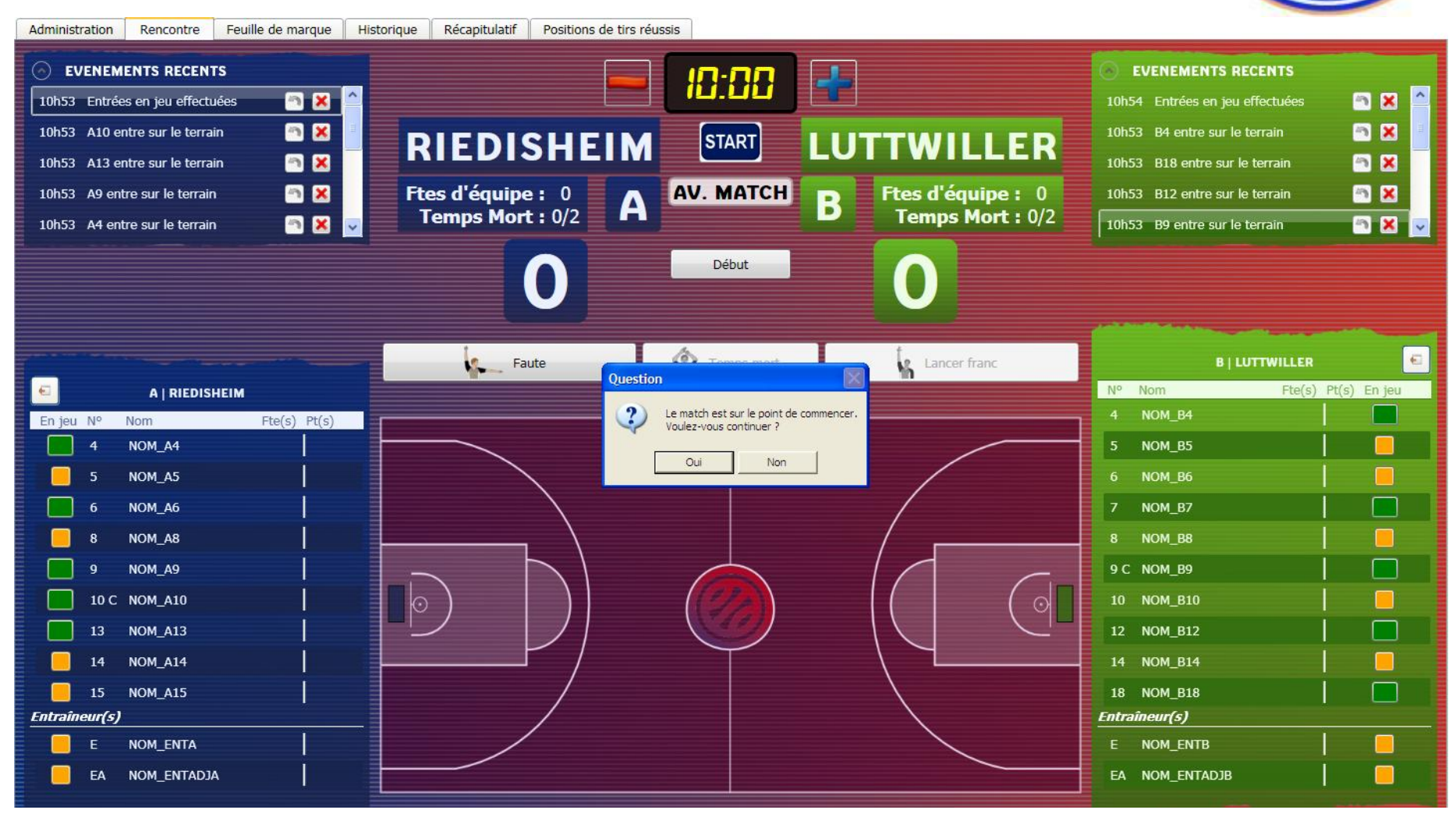

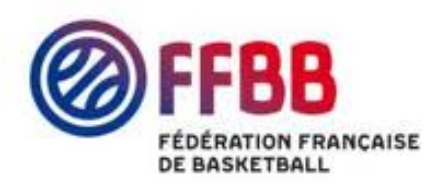

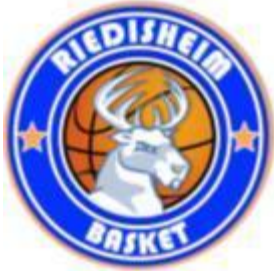

#### On est prêt « Cliquer sur start ou espace »

| Administration Rencontre Feuille de marque His                                                                                                    | torique Récapitulatif Positions de tirs r                | éussis                                           |                                                   |                                                                                                    |                 |
|----------------------------------------------------------------------------------------------------|----------------------------------------------------------|--------------------------------------------------|---------------------------------------------------|----------------------------------------------------------------------------------------------------|-----------------|
| <ul> <li>EVENEMENTS RECENTS</li> <li>0:00 Sens flèche déterminé</li> <li>X</li> <li>10h53 Entrées en jeu effectuées</li> <li>X</li> <li>10h53 A10 entre sur le terrain</li> <li>X</li> <li>10h53 A13 entre sur le terrain</li> <li>X</li> <li>10h53 A9 entre sur le terrain</li> <li>X</li> <li>V</li> </ul> | RIEDISHEIN<br>Ftes d'équipe : 0<br>Temps Mort : 0/2<br>O | 09:58          STOP       LU         1/4       B | TTWILLER<br>Ftes d'équipe : 0<br>Temps Mort : 0/2 | EVENEMENTS RECENTS     10h54 Entrées en jeu effectuées     10h53 B4 entre sur le terrain     10h53 B18 entre sur le terrain     10h53 B12 entre sur le terrain     10h53 B9 entre sur le terrain |                 |
| ■ A   RIEDISHEIM<br>En jeu N° Nom Fte(s) Pt(s)                                                                                                    | Faute                                                    | Temps mort                                       | Lancer franc                                      | B   LUTTWILLER<br>Nº Nom Fte(s)<br>4 NOM_B4                                                                                                    | El Pt(s) En jeu |
| 4         NOM_A4           5         NOM_A5           6         NOM_A6                                                                                                    | P.                                                       | ANIER des                                        |                                                   | 5 NOM_B5<br>6 NOM_B6<br>7 NOM_B7                                                                                                    |                 |
| 8 NOM_A8<br>9 NOM_A9<br>10 C NOM_A10                                                                                                    |                                                          |                                                  |                                                   | 8 NOM_B8<br>9 C NOM_B9<br>10 NOM_B10                                                                                                    |                 |
| 13         NOM_A13           14         NOM_A14           15         NOM_A15                                                                                                    |                                                          | POSSE                                            | SSION                                             | 12 NOM_B12<br>14 NOM_B14<br>18 NOM_B18                                                                                                    |                 |
| Entraineur(s) E NOM_ENTA   EA NOM_ENTADJA                                                                                                    |                                                          |                                                  |                                                   | Entraîneur(s)<br>E NOM_ENTB<br>EA NOM_ENTADJB                                                                                                    |                 |

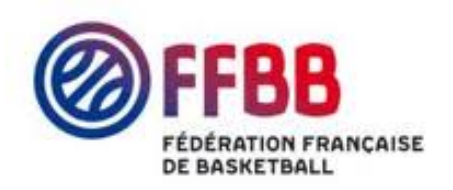

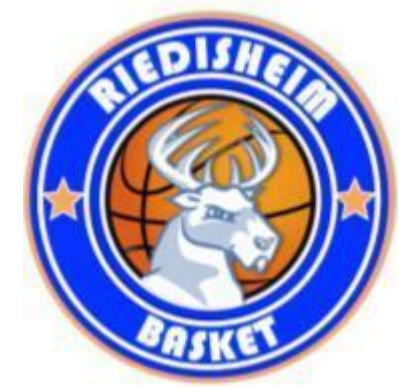

#### Faute d'un joueur

| Administration Rencontre Feuille de marque Hi                                                                                                    | storique Récapitulatif Positions de tirs réussis                                                                  |                                                                                                    |                                                                                                    |              |
|----------------------------------------------------------------------------------------------------|----------------------------------------------------------------------------------------------------|----------------------------------------------------------------------------------------------------|----------------------------------------------------------------------------------------------------|--------------|
| <ul> <li>►VENEMENTS RECENTS</li> <li>0:00 Sens flèche déterminé</li> <li>10h53 Entrées en jeu effectuées</li> <li>10h53 A10 entre sur le terrain</li> <li>10h53 A13 entre sur le terrain</li> <li>10h53 A9 entre sur le terrain</li> </ul> | RIEDISHEIM<br>Ftes d'équipe : 0<br>Temps Mort : 0/2<br>A<br>1                                                     | Image: Second system       Image: Second system         Image: Second system       Image: Second system         Image: Second | EVENEMENTS RECENTS     10h54 Entrées en jeu effectuées     10h53 B4 entre sur le terrain     10h53 B18 entre sur le terrain     10h53 B12 entre sur le terrain     10h53 B9 entre sur le terrain |              |
|                                                                                                    | Sélectionner le joueur aya                                                                                        | ant commis la faute Annuler                                                                                                    | B   LUTTWILLER           N°         Nom           4         NOM_B4           5         NOM_B5           6         NOM_B6           7         NOM_B7                                              | Pt(s) En jeu |
| 8 NOM_A8                                                                                                    | A9, NOM_A9<br>Fautes personnelles : (0)<br>Fautes d'équipe : 0                                                    | Valider                                                                                                    | 8 NOM_B8<br>9 C NOM_B9                                                                                                    |              |
| 10 C NOM_A10     13 NOM_A13     14 NOM_A14     15 NOM_A15     Entraineur(s)                                                                                                    | TYPE DE FAUTE         O Personnelle         Antisportive         Technique         Disqualifiante         Bagarre | REPARATION<br>O Aucun LF<br>O1 LF<br>O2 LF<br>O3 LF<br>O Compensé                                                                                                    | 10       NOM_B10         12       NOM_B12         14       NOM_B14         18       NOM_B18         Entraineur(s)                                                                                |              |
| E NOM_ENTA                                                                                                    |                                                                                                    |                                                                                                    | E NOM_ENTB<br>EA NOM_ENTADJB                                                                                                    |              |

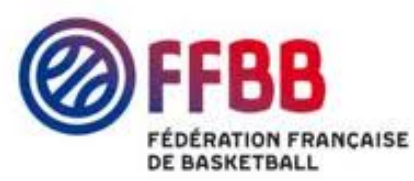

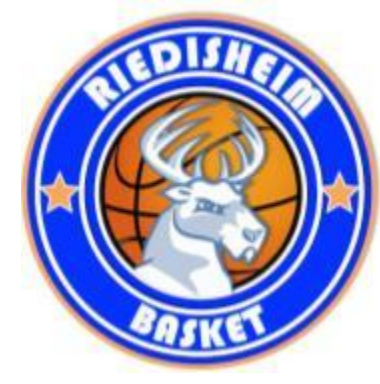

#### Avec LF : 1 sur 2 réussi

| Adminis                                                                                        | tration Rencontre                                                                                                    | Feuille de marque Hist                                                                                                    | torique Recapitulatif Positions de tirs reussis                                                                            |                                                                                                    | 9          |
|------------------------------------------------------------------------------------------------|----------------------------------------------------------------------------------------------------|----------------------------------------------------------------------------------------------------|----------------------------------------------------------------------------------------------------|----------------------------------------------------------------------------------------------------|------------|
| <ul> <li>E</li> <li>2:04</li> <li>0:00</li> <li>10h53</li> <li>10h53</li> <li>10h53</li> </ul> | VENEMENTS RECENT<br>P2 à A9, 1ère fte pers<br>Sens flèche déterminé<br>Entrées en jeu effectu<br>A10 entre sur le terrai                                                                                                    | s<br>m X<br>ses<br>m X<br>ses<br>x<br>x<br>x<br>x<br>x<br>x<br>x<br>x<br>x<br>x<br>x<br>x<br>x                                                                                                    | Image: Start start start       Image: Start start start         Ftes d'équipe : 1       A         Temps Mort : 0/2       A | EVENEMENTS RECENTS         2:04       B9 : Lancer franc réussi (1)         2:04       B9 : Lancer franc manqué (0)         10h54       Entrées en jeu effectuées         10h53       B4 entre sur le terrain         10h53       B18 entre sur le terrain           |            |
|                                                                                                | A   RIEDISH                                                                                                    | EIM                                                                                                    | Sélectionner un joueur de l'équipe B pour tirer les lancers francs                                                         | B   LUTTWILLER                                                                                                    | (s) En jeu |
| En jeu                                                                                         | J Nº Nom                                                                                                    | Fte(s) Pt(s)                                                                                                    |                                                                                                    |                                                                                                    |            |
|                                                                                                | 4 NOM_A4                                                                                                    | Fte(s) Pt(s)                                                                                                    |                                                                                                    | 5 NOM_B5                                                                                                    |            |
|                                                                                                | 4 NOM_A4<br>5 NOM_A5                                                                                                    | Fte(s) Pt(s)                                                                                                    |                                                                                                    | 5 NOM_B5<br>6 NOM_B6                                                                                                    |            |
|                                                                                                | 4 NOM_A4<br>5 NOM_A5<br>6 NOM_A6                                                                                                    | Pte(s) Pt(s)                                                                                                    | B9. NOM B9                                                                                                    | 5         NOM_B5            6         NOM_B6            7         NOM_B7                                                                                                    |            |
|                                                                                                | 4 NOM_A4<br>5 NOM_A5<br>6 NOM_A6<br>8 NOM_A8                                                                                                    | Pte(s) Pt(s)                                                                                                    | B9, NOM_B9                                                                                                    | 5         NOM_B5           6         NOM_B6           7         NOM_B7           8         NOM_B8                                                                                                    |            |
|                                                                                                | No         Nom           4         NOM_A4           5         NOM_A5           6         NOM_A6           8         NOM_A8           9         NOM_A9                                                                                                    | Pte(s) Pt(s)                                                                                                    | B9, NOM_B9                                                                                                    | 5         NOM_B5           5         NOM_B5           6         NOM_B6           7         NOM_B7           8         NOM_B8           9 C         NOM_B9                                                                                                    |            |
|                                                                                                | Image: Nom         Nom_A4           5         NOM_A5           6         NOM_A6           8         NOM_A8           9         NOM_A9           10 C         NOM_A10                                                                                                    | Pte(s) Pt(s)                                                                                                    | B9, NOM_B9<br>ILF 2 LFs 3 LFs                                                                                              | 1         NOM_B4           5         NOM_B5           6         NOM_B6           7         NOM_B7           8         NOM_B8           9 C         NOM_B9           10         NOM_B10                                                                              |            |
|                                                                                                | No         Nom_A4           4         NOM_A4           5         NOM_A5           6         NOM_A6           8         NOM_A8           9         NOM_A9           10 C         NOM_A10           13         NOM_A13                                                                                          | Pte(s) Pt(s)                                                                                                    | B9, NOM_B9<br>ILF 2 LFs 3 LFs                                                                                              | 5       NOM_B5         5       NOM_B5         6       NOM_B6         7       NOM_B7         8       NOM_B8         9 C       NOM_B9         10       NOM_B10         12       NOM_B12                                                                               |            |
|                                                                                                | No         Nom           4         NOM_A4           5         NOM_A5           6         NOM_A6           8         NOM_A8           9         NOM_A9           10 C         NOM_A10           13         NOM_A13           14         NOM_A14                                                                | Pte(s) Pt(s)                                                                                                    | B9, NOM_B9<br>ILF 2LFs 3LFs<br>Valider                                                                                     | 1         NOM_B4           5         NOM_B5           6         NOM_B6           7         NOM_B7           8         NOM_B8           9 C         NOM_B9           10         NOM_B10           12         NOM_B12           14         NOM_B14                    |            |
|                                                                                                | No         Nom_A4           4         NOM_A4           5         NOM_A5           6         NOM_A6           8         NOM_A8           9         NOM_A9           10 C         NOM_A10           13         NOM_A13           14         NOM_A15                                                             | Pte(s) Pt(s)                                                                                                    | B9, NOM_B9<br>ILF 2LFs 3LFs<br>Valider<br>Description                                                                      | 1       NOM_B4         5       NOM_B5         6       NOM_B6         7       NOM_B7         8       NOM_B8         9 C       NOM_B9         10       NOM_B10         12       NOM_B12         14       NOM_B14         18       NOM_B18                             |            |
|                                                                                                | A         Nom           4         NOM_A4           5         NOM_A5           6         NOM_A6           8         NOM_A8           9         NOM_A9           10 C         NOM_A10           13         NOM_A13           14         NOM_A15           neur(s)                                               | Pte(s) Pt(s)                                                                                                    | B9, NOM_B9<br>ILF 2LFs 3LFs<br>Description                                                                                 | 5         NOM_B5           6         NOM_B6           7         NOM_B7           8         NOM_B7           9         C           10         NOM_B10           12         NOM_B12           14         NOM_B14           18         NOM_B18           Entraineur(s) |            |
|                                                                                                | A         Nom           4         NOM_A4           5         NOM_A5           6         NOM_A6           8         NOM_A8           9         NOM_A9           10 C         NOM_A10           13         NOM_A13           14         NOM_A14           15         NOM_A15           meur(s)         NOM_ENTA | Pte(s)       Pt(s)         I       I         I       I | B9, NOM_B9<br>ILF 2LFs 3LFs<br>Description                                                                                 | 5       NOM_B5         6       NOM_B5         6       NOM_B7         8       NOM_B7         9       C         10       NOM_B10         12       NOM_B12         14       NOM_B14         18       NOM_B18         Entraineur(s)         E       NOM_ENTB            |            |

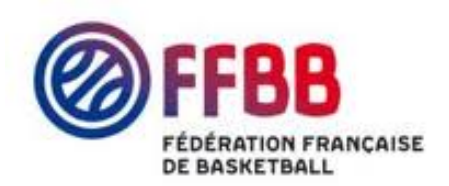

#### Fautes personnelles

Lever la plaquette des fautes pour indiquer aux arbitres qu'on est prêt

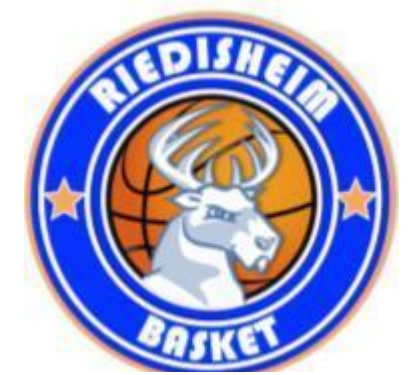

| Administration Rencontre Feuille de marque Hist                                                                                                    | orique Récapitulatif Positions de tirs réussis |                                                                                                    |                                                                                                    |                                                                                        |
|----------------------------------------------------------------------------------------------------|------------------------------------------------|----------------------------------------------------------------------------------------------------|----------------------------------------------------------------------------------------------------|----------------------------------------------------------------------------------------|
| <ul> <li>EVENEMENTS RECENTS</li> <li>14:59 P à A9, 2ème fte perso</li> <li>10:25 A10 : Tir à 3 points réussi (8)</li> <li>10:25 P à A13, 1ère fte perso</li> <li>10:21 P à A5, 1ère fte perso</li> <li>10:21 A10 : Tir à 3 points réussi (5)</li> </ul>                                                                                                    | Ftes d'équipe : 3<br>Temps Mort : 1/2          | Image: Constraint of the sector of the sector of the se | EVENEMENTS RECENTS     14:59 B14 sort du terrain     14:59 B18 entre sur le terrain     14:59 B5 sort du terrain     14:59 B7 entre sur le terrain     14:59 B7 : Tir à 2 points réussi (9)                                                                                                    |                                                                                        |
|                                                                                                    | <b>20</b><br>ANNONCE : P à A9, 2ème faute pers | 21<br>sonnelle, 3ème faute d'équipe Ok                                                                                                    | BjLUTTWILLER<br>№ Nom Fte(s)                                                                                                    | Pt(s) En jeu                                                                           |
| En jeu       Nº       Nom       Fte(s)       Pt(s)         1       4       NOM_A4       3         5       NOM_A5       1       1         6       NOM_A6       1         8       NOM_A8       1         9       NOM_A9       2       4         10       C       NOM_A10       1       8         13       NOM_A13       1       5       1         14       NOM_A15       1       15       15         Entraîneur(s)       E       NOM_ENTA       1       1 |                                                |                                                                                                    | 4       NOM_B4         5       NOM_B5         6       NOM_B6         7       NOM_B7         8       NOM_B7         9       C         10       NOM_B10         12       NOM_B12         14       NOM_B14         18       NOM_B18         Entraineur(s)         E       NOM_ENTB         EA       NOM_ENTADJB | 2<br>2<br>3<br>3<br>4<br>5<br>5<br>6<br>7<br>7<br>7<br>7<br>7<br>7<br>7<br>7<br>7<br>7 |

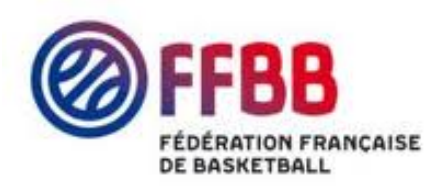

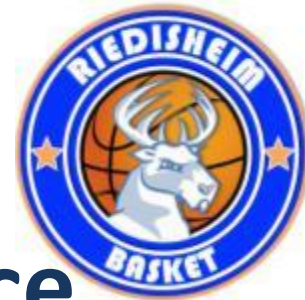

#### TM et au bas la flèche alternance

| Sevene Machana Alab       Image: Sevene Machana Alab       Image: | Administration Rencontre Feuille de marque His                                                                                                    | torique Récapitulatif Positions de tirs ré          | ussis                                                                     |                                                    |                                                                                                    |                   |
|----------------------------------------------------------------------------------------------------|----------------------------------------------------------------------------------------------------|-----------------------------------------------------|---------------------------------------------------------------------------|----------------------------------------------------|----------------------------------------------------------------------------------------------------|-------------------|
| A j REDISHEIM   A j REDISHEIM   A j REDISHEIM   A i NOM_AA   A NOM_A5   A NOM_A5   B NOM_A5   B NOM_A5   B NOM_A5   D 10C NOM_A10   1 1 NOM_A13   1 1 NOM_A13   1 1 NOM_A15   Entrainour(5)   E NOM_ENTA                                                                                                    | <ul> <li>EVENEMENTS RECENTS</li> <li>2:04 A13 : Tir à 3 points réussi (3)</li> <li>X</li> <li>2:04 A10 : Tir à 2 points réussi (2)</li> <li>X</li> <li>2:04 P2 à A9, 1ère fte perso</li> <li>X</li> <li>0:00 Sens flèche déterminé</li> <li>X</li> <li>10h53 Entrées en jeu effectuées</li> </ul>                                                  | RIEDISHEIM<br>Ftes d'équipe : 1<br>Temps Mort : 0/2 | START         LU           1/4         B                                  | JTTWILLER<br>Ftes d'équipe : 1<br>Temps Mort : 0/2 | EVENEMENTS RECENTS2:04Flèche retournée2:04P à B9, 1ère fte perso2:04B7 : Tir à 3 points réussi (5)2:04B7 : Tir à 2 points réussi (2)2:04B9 : Lancer franc réussi (1)                                                                                                    |                   |
| En jeu Nº Nom       Pte(s) Pt(s)         4       NOM_A4         5       NOM_A5         6       NOM_A6         9       NOM_A9         10 C       NOM_A10         13       NOM_A13         15       NOM_A15         15       NOM_A15         15       NOM_A15         15       NOM_A15         16       NOM_A15         15       NOM_A15                                                                                                    | A   RIEDISHEIM                                                                                                    | 5                                                   | Saisie d'un temps mort<br>Choix de l'équipe<br>ORIEDISHEIM<br>OLUTTWILLER | Lancer franc                                       | B   LUTTWILLER<br>N° Nom Fte(s)                                                                                                    | E<br>Pt(s) En jeu |
|                                                                                                    | En jeu       Nom       Fte(s)       Pt(s)         4       NOM_A4          5       NOM_A5          6       NOM_A6          8       NOM_A8          9       NOM_A9       1         10 C       NOM_A10       2         13       NOM_A13       3         14       NOM_A14          15       NOM_A15          Entraineur(s)            E       NOM_ENTA |                                                     | Période : 1/4<br>Minute de jeu : 3<br>Valider Annuler                     |                                                    | 4       NOM_B4         5       NOM_B5         6       NOM_B6         7       NOM_B7         8       NOM_B8         9 C       NOM_B9         10       NOM_B10         12       NOM_B12         14       NOM_B14         18       NOM_B18         Entraïneur(s)         E       NOM_ENTB |                   |

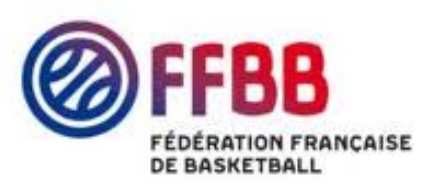

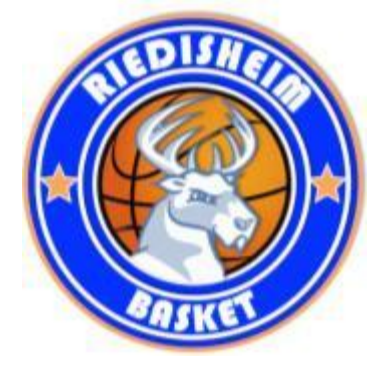

### Fautes d'équipe et fanion

| Administration Rencontre Feuille de marque Hist                                                                                                    | orique Récapitulatif Positions de tirs re                 | éussis                            |                                                    |                                                                                                    |                   |
|----------------------------------------------------------------------------------------------------|-----------------------------------------------------------|-----------------------------------|----------------------------------------------------|----------------------------------------------------------------------------------------------------|-------------------|
| <ul> <li>EVENEMENTS RECENTS</li> <li>14:59 A10 : Lancer franc réussi (9)</li> <li>14:59 A10 : Lancer franc manqué (8)</li> <li>14:59 A6 entre sur le terrain</li> <li>14:59 A9 sort du terrain</li> <li>14:59 A9 sort du terrain</li> <li>14:59 A9 : Tir à 2 points réussi (6)</li> <li>14:59</li> </ul> | RIEDISHEIM<br>Ftes d'équipe : 3<br>Temps Mort : 1/2<br>23 | START       L         2/4       C | UTTWILLER<br>Ftes d'équipe : 4<br>Temps Mort : 1/2 | <ul> <li>EVENEMENTS RECENTS</li> <li>14:59 B18 : Tir à 2 points réussi (2)</li> <li>14:59 P2 à B12, 1ère fte perso</li> <li>14:59 P à B7, 1ère fte perso</li> <li>14:59 B14 sort du terrain</li> <li>14:59 B18 entre sur le terrain</li> </ul> |                   |
| ► A   RIEDISHEIM En jeu N° Nom Fte(s) Pt(s)                                                                                                    | Faute                                                     | Temps mort                        | Lancer franc                                       | B   LUTTWILLER<br>N° Nom Fte(s)<br>4 NOM_B4                                                                                                    | Pt(s) En jeu<br>2 |
| 4         NOM_A4         3           5         NOM_A5         1           6         NOM_A6         1                                                                                                    |                                                           |                                   |                                                    | 5 NOM_B5<br>6 NOM_B6<br>7 NOM_B7 1                                                                                                    | 2                 |
| 8         NOM_A8                     9         NOM_A9         2         6           10 C         NOM_A10         1         9                                                                                                    |                                                           |                                   |                                                    | 8 NOM_B8<br>9 C NOM_B9 3<br>10 NOM_B10                                                                                                    | 3                 |
| 13     NOM_A13     1     5       14     NOM_A14     1       15     NOM_A15     1                                                                                                    |                                                           |                                   |                                                    | 12 NOM_B12 1<br>14 NOM_B14<br>18 NOM_B18                                                                                                    | 3  2  2  2        |
| Entraîneur(s)<br>E NOM_ENTA<br>EA NOM_ENTADJA                                                                                                    |                                                           |                                   |                                                    | Entraîneur(s)<br>E Nom_Entb<br>Ea Nom_Entadjb                                                                                                    |                   |

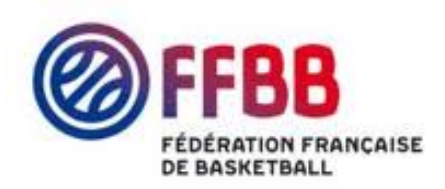

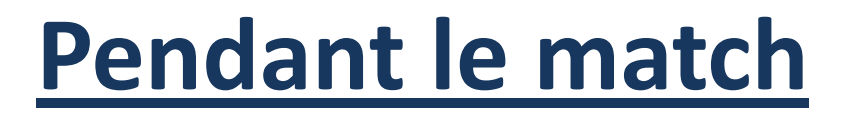

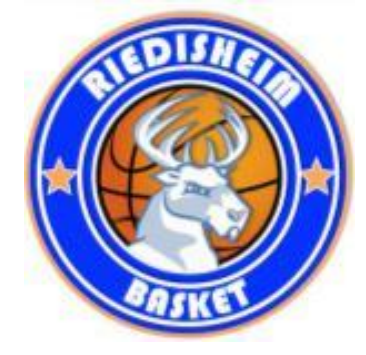

- Pour consulter la feuille de marque :
  - Cliquer sur l'onglet « Feuille de marque ».
- ✓ Pour modifier ou supprimer un tir :
  - Pour modifier un tir, dans la fenêtre des « évènements récents », cliquer sur le bouton modification n, repositionner le tir et cliquer sur modifier pour enregistrer la modification.
  - Pour supprimer un tir, dans la fenêtre des « évènements récents » cliquer sur le bouton de suppression X, et répondre oui à la confirmation.
- ✓ Pour saisir un incident :
  - Dans le menu « Actions », cliquer sur « Incident » et remplir la boite de dialogue.
- ✓ Pour saisir une réclamation :
  - Dans le menu « Actions », cliquer sur « Réclamation » et remplir la boite de dialogue.
  - La réclamation devra être confirmée dans la procédure de clôture de la feuille.

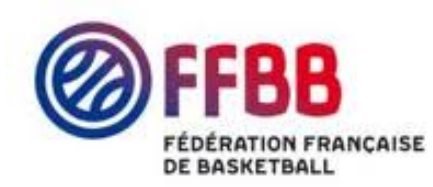

Fin du 1<sup>er</sup> ¼ temps

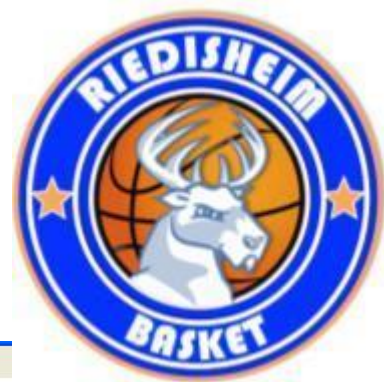

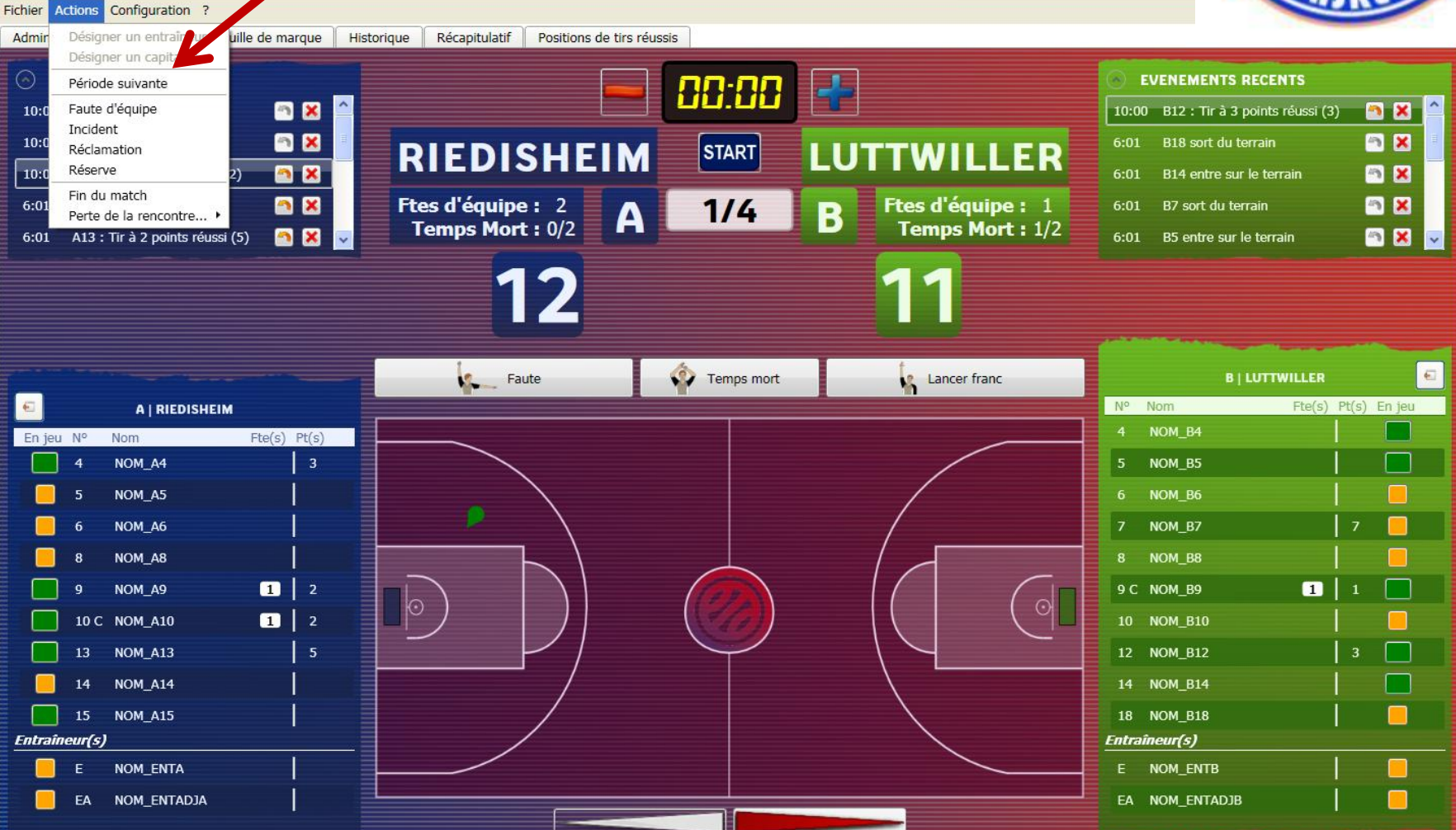

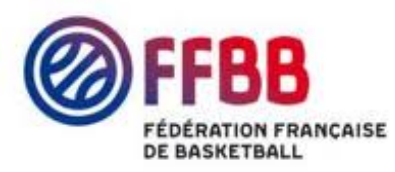

# Onglet feuille de marque

| Administration | Rencontre Feuille de mar                     | que Historique Récapitulatif Positions                                                    | s de tirs réussis                                                                 |                                                                                           |                                                               |                                       |  |
|----------------|----------------------------------------------|-------------------------------------------------------------------------------------------|-----------------------------------------------------------------------------------|-------------------------------------------------------------------------------------------|---------------------------------------------------------------|---------------------------------------|--|
| F              | FBB                                          | FÉDÉRATION FRANÇAISI<br>117, RUE DU CHÂTE<br>B.P. 403 - 7562<br>TÉL. : 01 53 94 25 00 - F | E DE BASKET-BALL<br>EAU DES RENTIERS<br>26 PARIS CEDEX 13<br>FAX : 01 53 94 26 84 | Équipe A <b>RI</b><br>Équipe B LL                                                         | EDISHEIM<br>JTTWILLER                                         |                                       |  |
|                | .CD68<br><b>.DM1</b>                         | Rencontre Nº 2015<br>Poule A 1er arb                                                      | Date 15/09/15 Heur<br>bitre LUC                                                   | e 20:30 Lieu RIE<br>2º arbitre                                                            | DISHEIM<br>MATT                                               |                                       |  |
|                | Équipe A RIEDISH<br>N° informatique          | EIM<br>Coule                                                                              | eur : BLEU                                                                        | MAF                                                                                       |                                                               | NTE                                   |  |
|                |                                              | © ③ 1 2                                                                                   | 3     4     0     1     2     3     4       3     4     4     1     2     3     4 | $\begin{array}{c c} 1 & \bullet & 9 \\ \hline 10 & 2 & 2 \\ \hline 2 & 2 & 7 \end{array}$ | 41         41           42         42                         | 81         81           82         82 |  |
|                | LICENCES<br>type<br>surclassements<br>numéro | Noms des joueurs                                                                          | N° en Fautes                                                                      |                                                                                           | 43<br>44<br>45<br>45<br>46<br>46                              | 84 84<br>85 85<br>86 86               |  |
|                |                                              | NOM_A4<br>NOM_A5<br>NOM_A6                                                                |                                                                                   | 7     7       4     8       9     9                                                       | 47         47           48         48           49         49 | 87 87<br>88 88<br>89 89               |  |
|                |                                              | NOM_A8<br>NOM_A9<br>NOM_A10 (CAP)                                                         | 8<br>9 <mark>8 P2</mark><br>10 P                                                  | 13 10 10<br>11 10 12<br>9 12 12                                                           | 50 50<br>51 51<br>52 52                                       | 90 90<br>91 91<br>92 92               |  |
|                |                                              | NOM_A13                                                                                   | 13 🗙 🔰                                                                            | 13 13                                                                                     | 53 53                                                         | 93 93                                 |  |

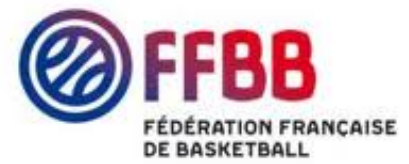

#### Changement de joueurs

lorsque le joueur demande « changement » cocher sa pastille puis décocher le sortant

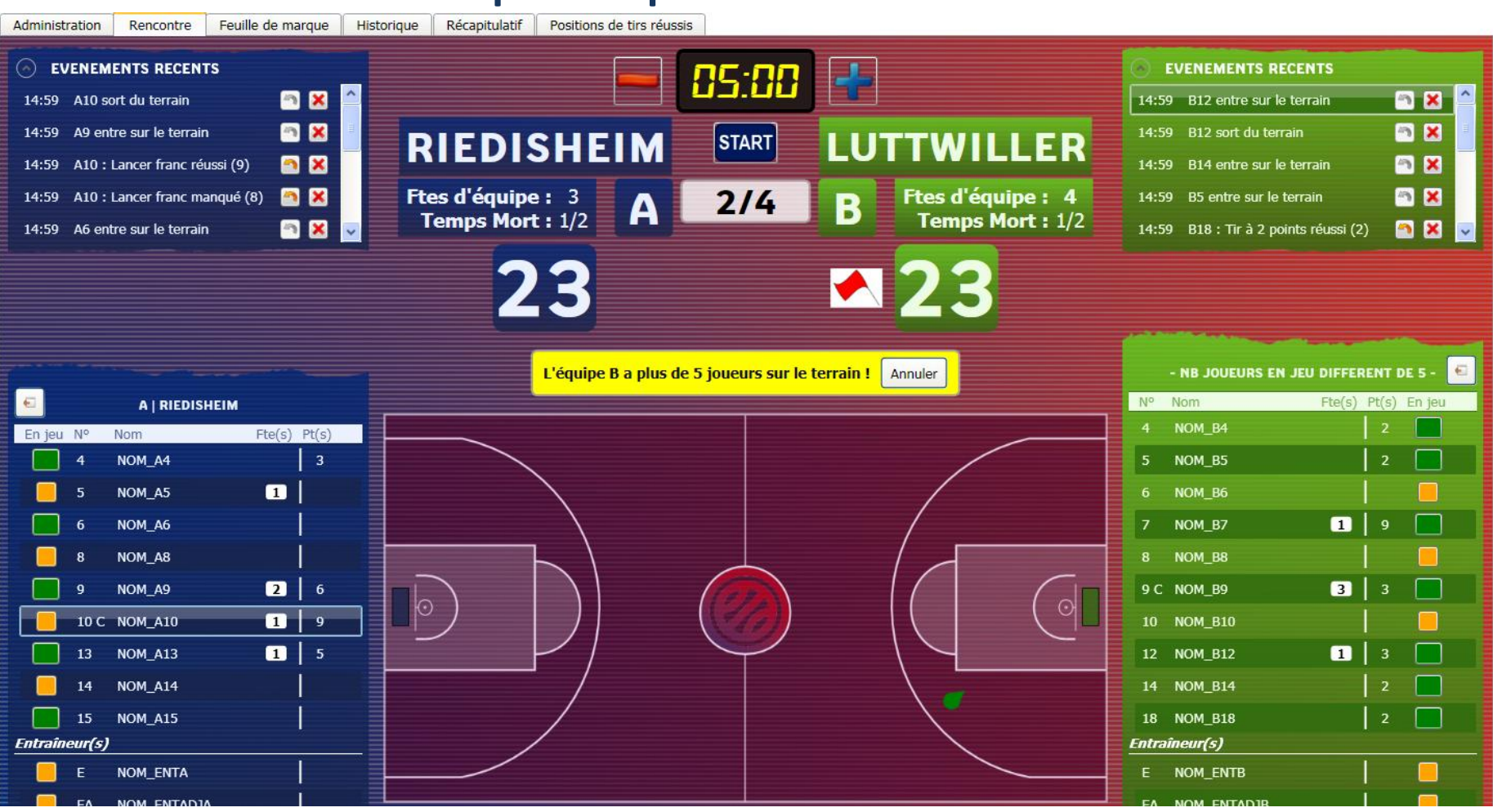

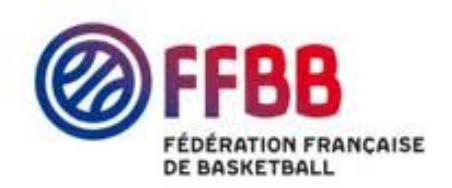

#### Joueur pas en jeu

Marque un panier ou fait une faute Recliquer à nouveau sur ce joueur pour confirmer

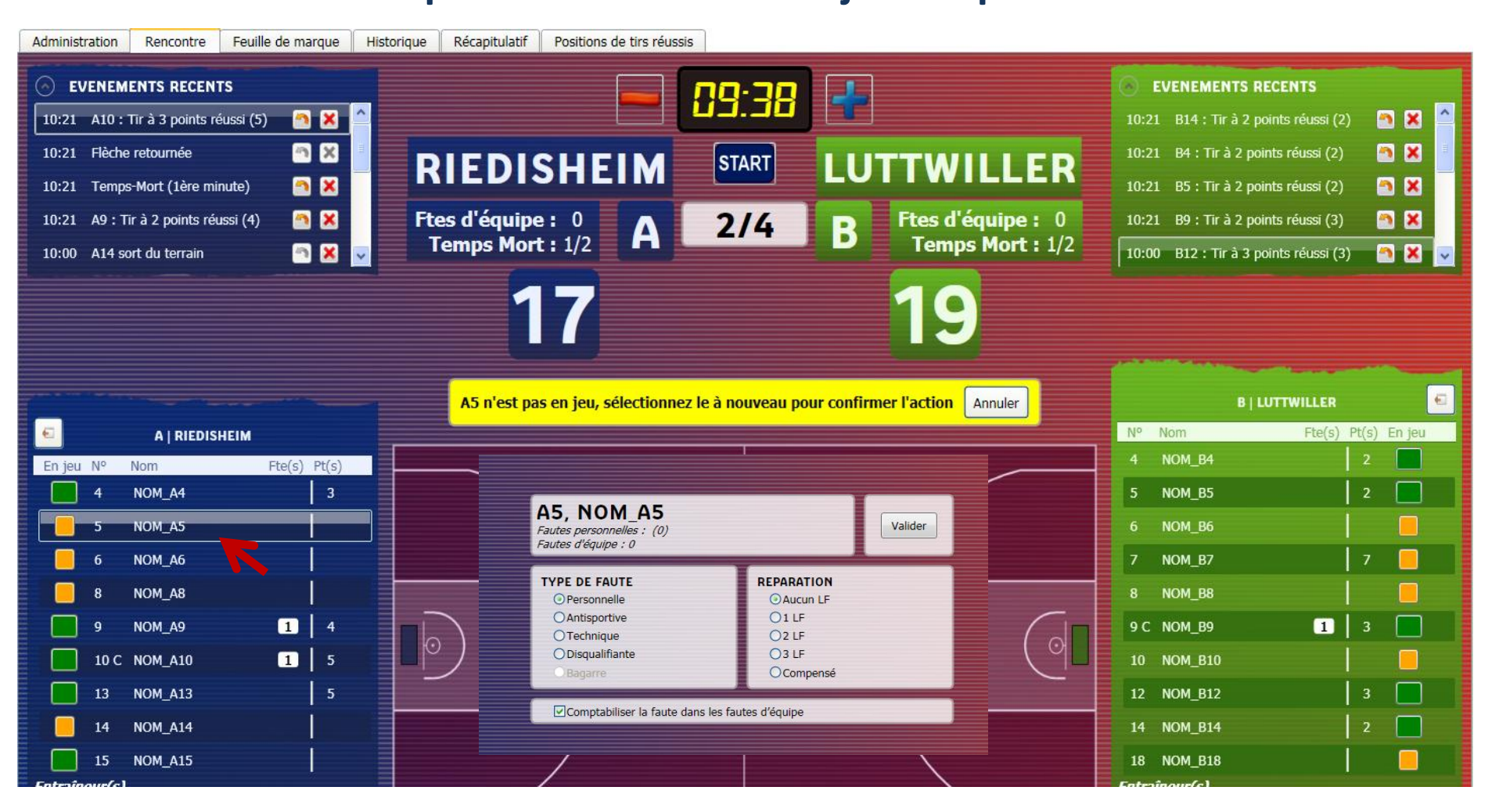

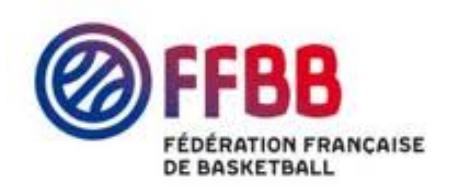

# **Clôturer le match**

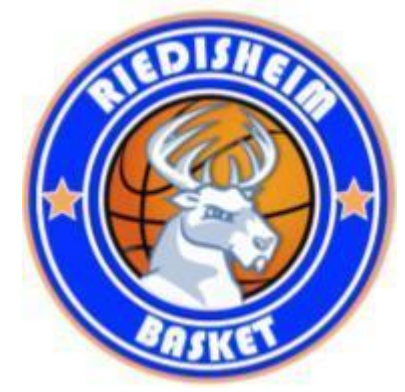

| Administration Rencontre Feuille de marque Hist                                                                                                    | orique Récapitulatif Positions de tirs réussis Clôt                                                                                                    | ture de match                                                         |                                                                                                    |  |
|----------------------------------------------------------------------------------------------------|----------------------------------------------------------------------------------------------------|-----------------------------------------------------------------------|----------------------------------------------------------------------------------------------------|--|
| <ul> <li>EVENEMENTS RECENTS</li> <li>14:59 A15 sort du terrain</li> <li>14:59 A13 sort du terrain</li> <li>14:59 A9 sort du terrain</li> <li>14:59 A6 sort du terrain</li> <li>14:59 A6 sort du terrain</li> <li>14:59 A4 sort du terrain</li> <li>2</li> </ul>                                                                            | RIEDISHEIM<br>Ftes d'équipe : 0<br>Temps Mort : 0/3<br>AP. M<br>AP. M                                                                                                    | ART LUTTWILLER<br>IATCH B Ftes d'équipe : 0<br>Temps Mort : 0/3<br>23 | EVENEMENTS RECENTS14:59B18 sort du terrain14:59B14 sort du terrain14:59B12 sort du terrain14:59B9 sort du terrain14:59B7 sort du terrain                                                                                                    |  |
| <ul> <li>- NB JOUEURS EN JEU DIFFERENT DE 5 -</li> <li>En jeu N° Nom Pte(s) Pt(s)</li> <li>4 NOM_A4</li> <li>3</li> <li>5 NOM_A5</li> <li>1</li> <li>6 NOM_A6</li> <li>8 NOM_A8</li> <li>9 NOM_A9</li> <li>2</li> <li>6</li> <li>10 C NOM_A10</li> <li>9</li> <li>13 NOM_A13</li> <li>5</li> <li>14 NOM_A14</li> <li>15 NOM_A15</li> </ul> | Faute<br>uute<br>Question<br>Question<br>Que | nos mort<br>porêtez à doturer le match.<br>continuer?                 | NB         JOUEURS EN JEU DIFFERENT DE S           N°         Nom_B4         2           5         NOM_B5         2           6         NOM_B5         2           6         NOM_B6         1           7         NOM_B7         1         9           8         NOM_B8         1         1           9 C         NOM_B9         3         3           10         NOM_B10         1         3           12         NOM_B14         2         1           18         NOM_B18         2         1 |  |
| E NOM_ENTA                                                                                                    |                                                                                                    |                                                                       | E NOM_ENTB                                                                                                    |  |

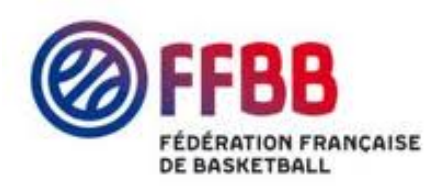

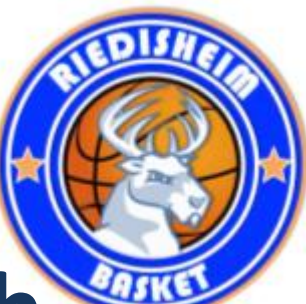

#### Nouvelle onglet : clôture du match

| Fichier Actions Configuration<br>Administration Rencontre        | ?<br>Feuille de marque Historique | Récapitulatif Positions de tirs réussis | Clôture de match   |
|------------------------------------------------------------------|-----------------------------------|-----------------------------------------|--------------------|
| EVENEMENTS A CONF<br>Fautes : ② Signe<br>Vérifier et clôturer la | IRMER<br>Pr Incidents : Ø Signer  | Réclamations : 🧭 Signer Re              | éserves : 🧭 Signer |
|                                                                  |                                   | EN ATTEN                                | TE DE CLOTURE      |

# Les arbitres vérifient la feuille de marque et tous les officiels signent

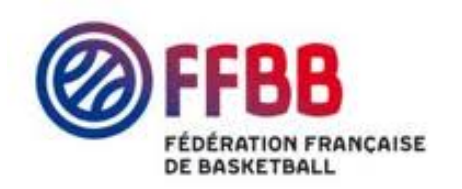

#### FT et FD sans rapport

Administration Rencontre Feuille de marque Historique Statistiques Positions de tirs réussis Clôture de match

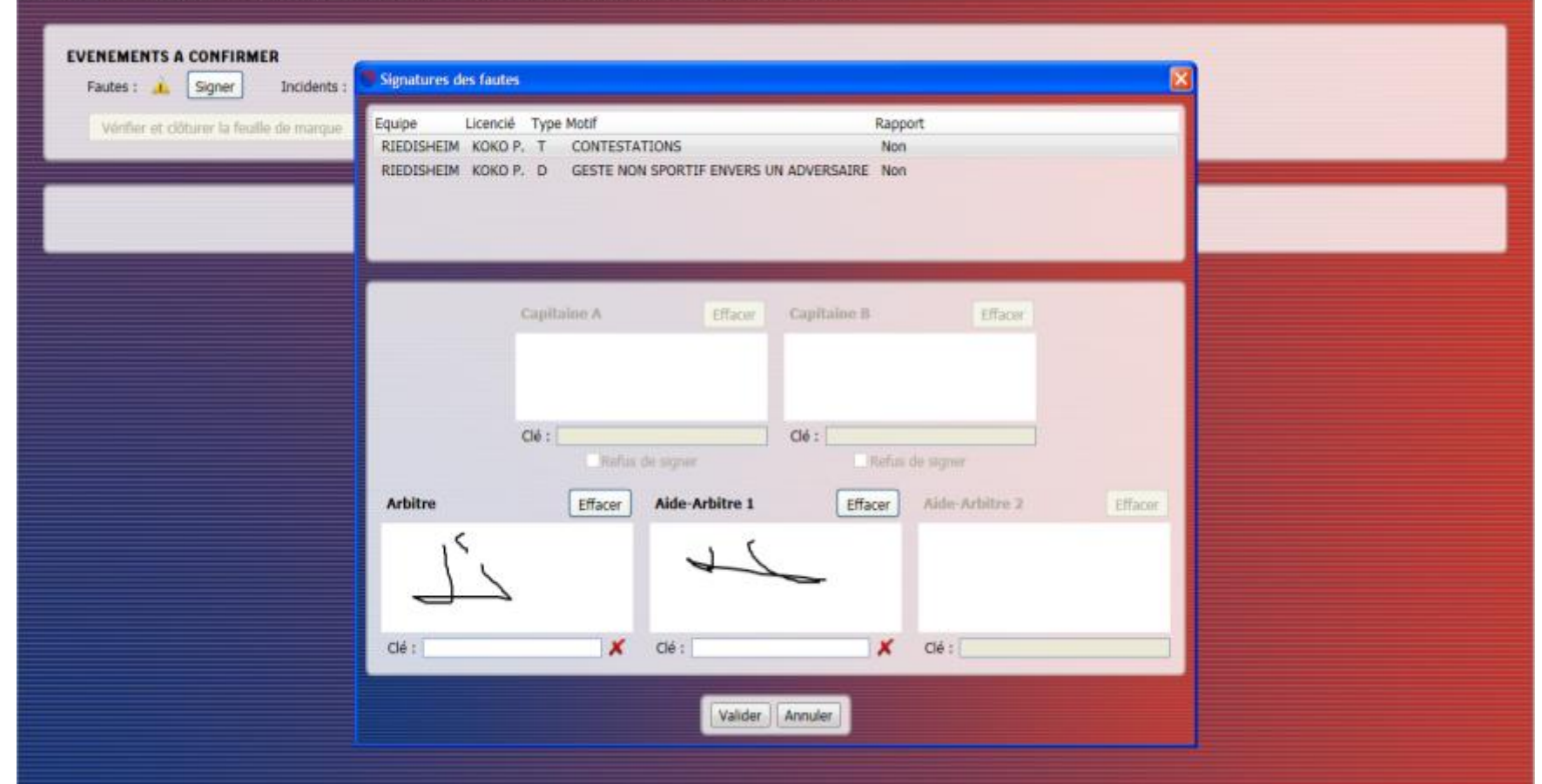

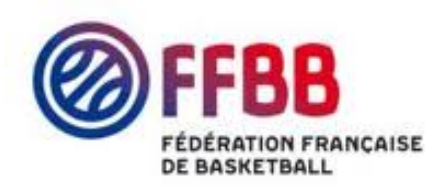

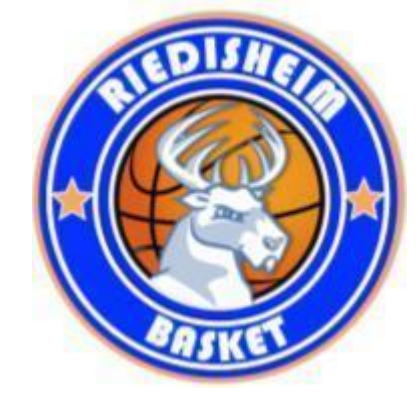

## **Gestion des rapports**

#### Gestion des rapports (incidents et réclamations) :

- ✓ Le premier arbitre doit enregistrer la feuille de match sur sa clé USB.
- ✓ Chaque officiel doit rédiger un rapport à l'aide des imprimés prévus à cet effet.
- ✓ Le premier arbitre récupère l'ensemble des rapports.
- Le premier arbitre adresse à l'organisme compétent dans les 24 heures ouvrables l'ensemble des rapports des officiels et la feuille du match (préalablement imprimée).
- Enregistrer la feuille sur le PC, mais également sur les clés USB de l'équipe. adverse et du premier arbitre.

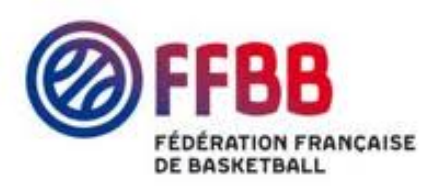

<u>Vérifier et clôturer le match</u>

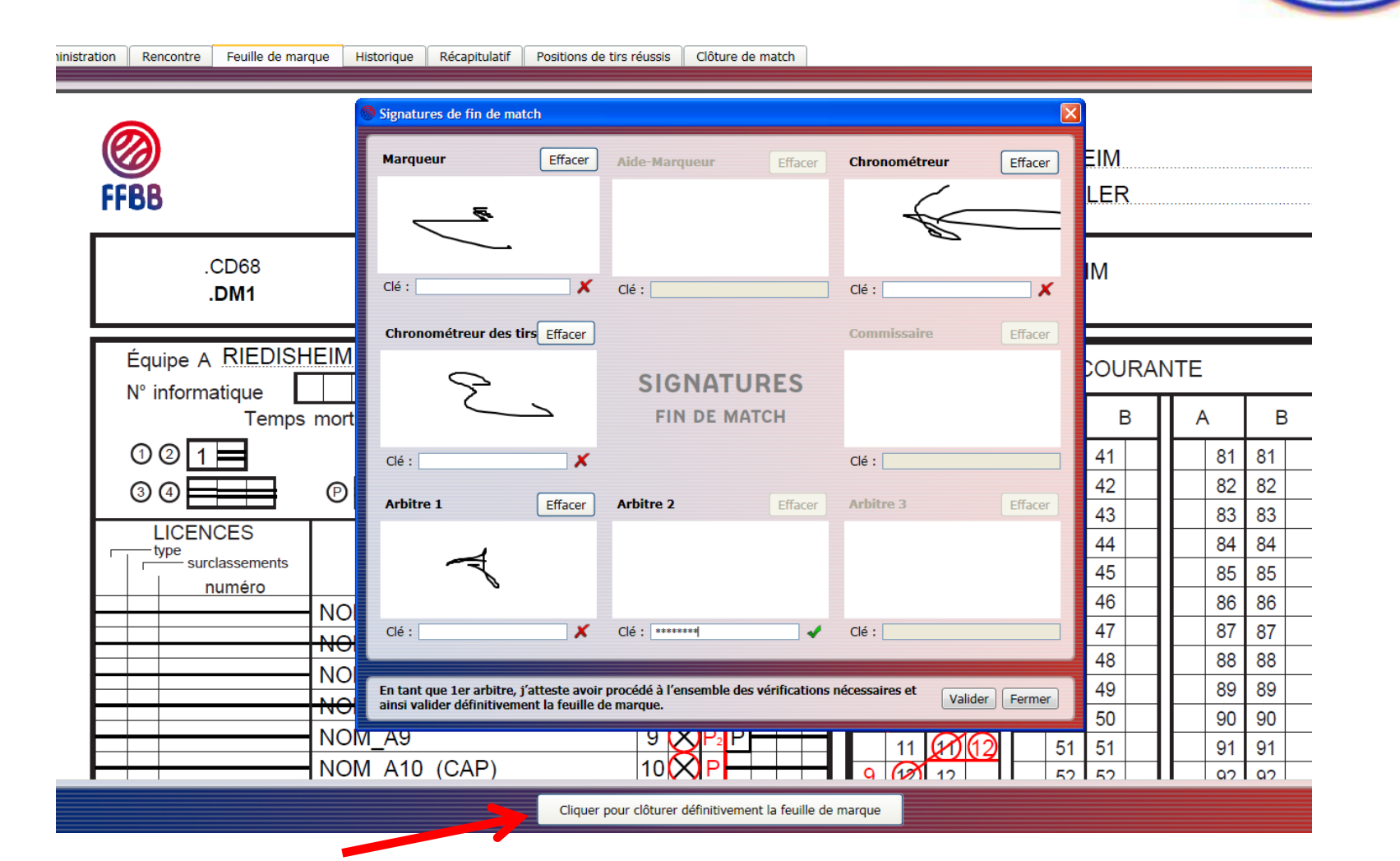

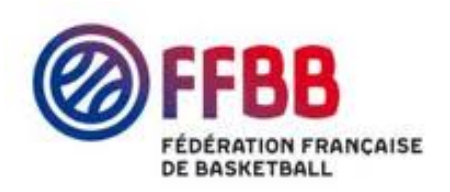

# Fin du match

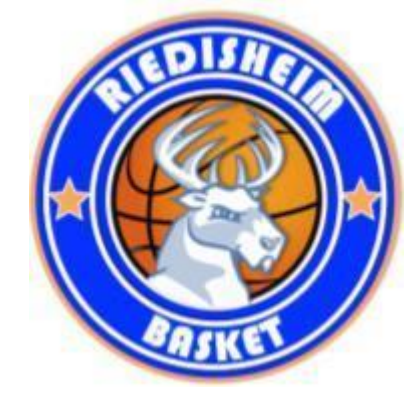

- ✓ Signature de la feuille de marque :
  - Le service informatique enverra avant le 1<sup>er</sup> janvier une clé qui servira de signature aux officiels. Les officiels en possession de cette clé devront l'utiliser. Les capitaines et entraîneurs utiliseront la souris.
  - > Dans l'onglet « Clôture de match », cliquer sur signer :
    - Les fautes techniques ou disqualifiantes : remplir la boîte de dialogue pour la signature des fautes.
    - Les incidents : remplir la boîte de dialogue pour la signature des incidents.
    - ✤ Les réserves : remplir la boîte de dialogue pour la signature des réserves.
    - Les réclamations : cocher la case « Confirmer la réclamation ». Il faut remplir tout le formulaire et valider. C'est le marqueur qui rédige le rapport sous la dictée du capitaine et sous le contrôle du premier arbitre.

Nb : Le texte saisi se met au dos de la feuille. Faire signer tout le monde.

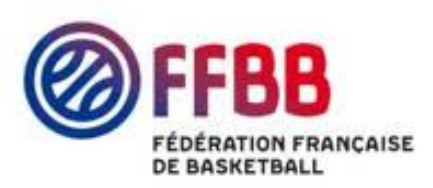

**Onglet : Historique** 

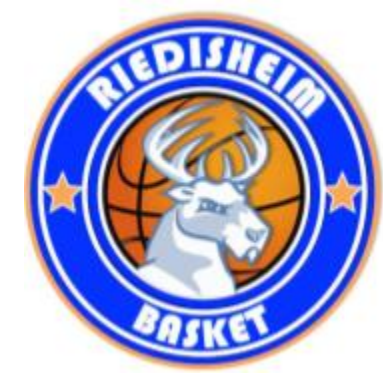

| Administration   | Rencontre    | Feuille de    | marque                   | Historique           | Récapitulatif       | Positions de tirs réussis | Clôture de match         |   |
|------------------|--------------|---------------|--------------------------|----------------------|---------------------|---------------------------|--------------------------|---|
| Toutes les équip | es 🗸 🛛 Toute | es les phases | <ul> <li>Tous</li> </ul> | les types 🐱          |                     |                           |                          |   |
|                  | 1            | <b>.</b> .    |                          |                      |                     |                           |                          |   |
| ID Icone Peri    | ode Heure T  | 14.50 B       | Equite : P               | n<br>1 à B7 1àre fai | ite personnelle     |                           |                          |   |
| 127 🐼 2/4        | 11h34        | 14·5¢ Δ       | Faute : P                | à Δ9 2ème fa         |                     |                           |                          |   |
| 126 - 2/4        | 11h33        | 14:59 B       | B14. NON                 | 4 B14 est sorti      | i du terrain de ie  | 11                        |                          |   |
| 125 - 2/4        | + 11h33      | 14:59 B       | B18, NON                 | M B18 est entr       | é sur le terrain d  | e ieu                     |                          | - |
| 124 🗭 2/4        | 11h33        | 14:59 B       | B5, NOM                  | B5 est sorti d       | u terrain de ieu    |                           |                          | - |
| 123 💭 2/4        | 4 11h33      | 14:59 B       | B7, NOM                  | B7 est entré s       | sur le terrain de j | jeu                       |                          | • |
| 122 😥 2/4        | 11h32        | 14:59 B       | B7, NOM                  | 1_B7 : Tir à 2 p     | ooints réussi (9)   |                           |                          |   |
| 121 🛞 2/4        | 11h32        | 10:25 A       | A10, NO                  | M_A10 : Tir à :      | 3 points réussi (l  | B)                        |                          |   |
| 120 🔞 2/4        | 11h32        | 10:25 B       | Faute : P                | à B9, 3ème fa        | ute personnelle     | C                         | haque clic sur le PC est |   |
| 119 🔞 2/4        | 4 11h32      | 10:25 B       | Faute : P                | à B9, 2ème fa        | aute personnelle    |                           |                          |   |
| 118 🔕 2/4        | 11h32        | 10:25 A       | Faute : P                | à A13, 1ère fa       | aute personnelle    | e                         | nregistré en live sur le |   |
| 117 🔞 2/4        | 4 11h31      | 10:21 A       | Faute : P                | à A5, 1ère fau       | ute personnelle     |                           |                          |   |
| 116 斔 2/4        | 4 11h24      | 10:21 A       | A10, NO                  | M_A10 : Tir à 🕯      | 3 points réussi (   | <sup>5)</sup> C           | isque dur et la clé USB  |   |
| 115 ≓ 2/4        | 11h23        | 10:21 A       | Flèche ret               | tournée, équip       | e A bénéficiaire    |                           |                          | - |
| 114 🕐 2/4        | 11h23        | 10:21 A       | Temps-M                  | lort (1ère minu      | ite)                |                           |                          |   |
| 113 관 2/4        | 11h23        | 10:21 B       | B14, NO                  | M_B14 : Tir à 🛛      | 2 points réussi (2  | 2)                        |                          | - |
| 112 🤁 2/4        | 11h23        | 10:21 B       | B4, NOM                  | 1_B4 : Tir à 2 p     | ooints réussi (2)   |                           |                          | - |
| 111 🤁 2/4        | 11h23        | 10:21 B       | B5, NOM                  | 1_85 : Tir à 2 p     | ooints réussi (2)   |                           |                          |   |
| 110 🤁 2/4        | 11h23        | 10:21 A       | A9, NOM                  | 1_A9 : Tir à 2 p     | points réussi (4)   |                           |                          |   |
| 109 🥐 2/4        | 11h23        | 10:21 B       | B9, NOM                  | 1_B9 : Tir à 2 p     | ooints réussi (3)   |                           |                          |   |
| 108 1/4          | 11h17        | 10:00 -       | Fin de pé                | riode : Passag       | e à la période su   | ivante                    |                          | - |
| 107 듣 1/2        | 11h14        | 10:0C A       | A14, NOM                 | M_A14 est sort       | i du terrain de je  | u                         |                          | - |
| 106 🚽 1/4        | 4 11h14      | 10:0C A       | A9, NOM_                 | _A9 est entré s      | sur le terrain de   | jeu                       |                          | - |
| 105 간 1/4        | 11h14        | 10:0C A       | A9, NOM                  | 1_A9 : Tir à 2 p     | points réussi (2)   |                           |                          |   |

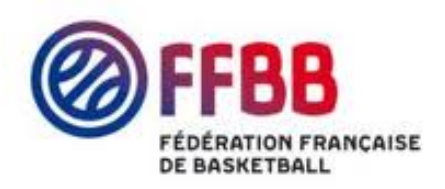

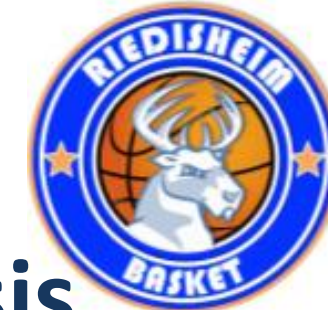

### **Onglet : position des tirs réussis**

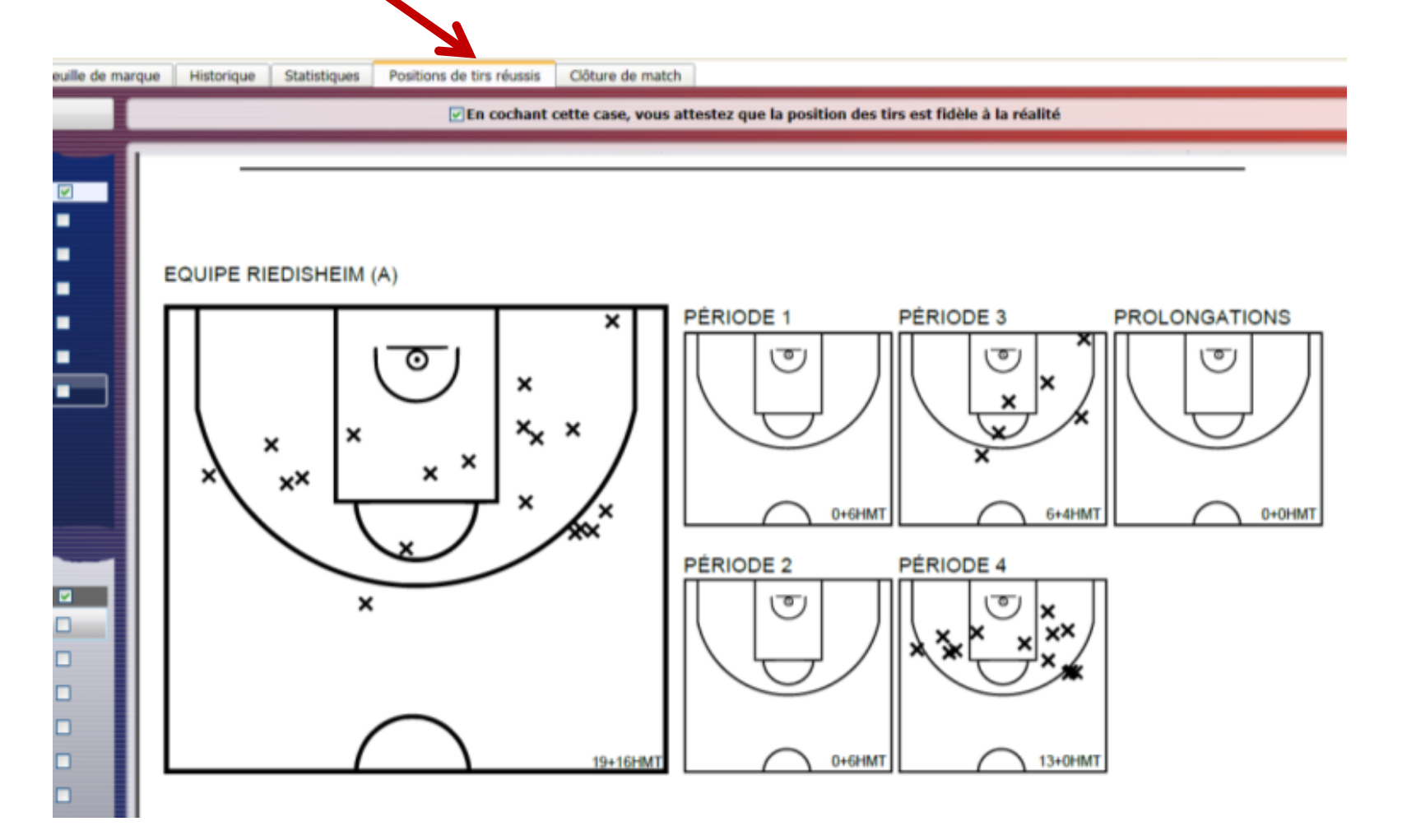

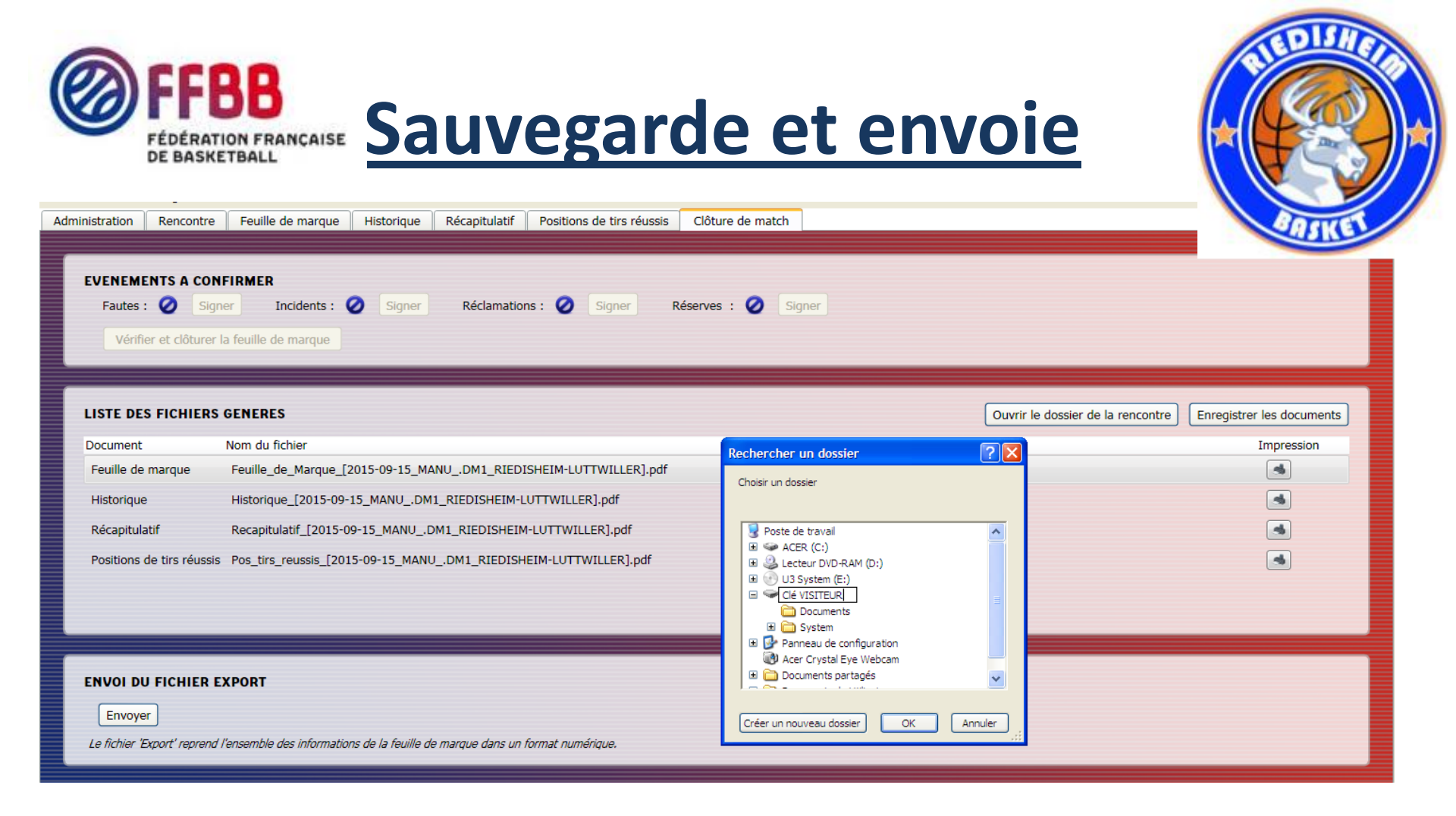

#### Enregistrement et envoi de la feuille de marque :

- Enregistrer la feuille sur le PC, mais également sur les clés USB de l'équipe. adverse et du premier arbitre.
- ✓ Dans tous les cas, c'est l'équipe recevante qui enverra la feuille de match.

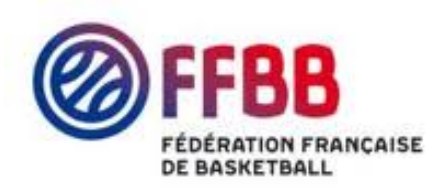

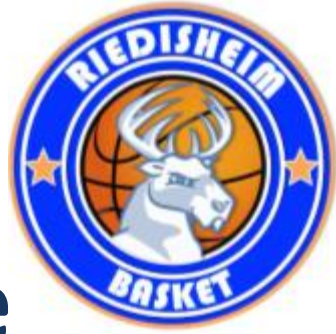

### <u>e-Marque Fin de la rencontre</u>

Après la signature de l'arbitre, il faut faire parvenir à la FFBB la feuille de marque électronique.

Pour cela il faut envoyer le fichier « export.zip ».

Le PC e-Marque ne peut être connecté à Internet (il reste dans la salle par exemple) :

- A partir de vos documents, sélectionnez le dossier e-Marque.
- -Copiez le dossier correspondant à la rencontre sur un support externe.
- Récupérez le support de stockage externe (clé USB,...).
- Branchez le support de stockage externe sur un ordinateur connecté à Internet.
- Ouvrez le site de la FFBB et cliquez sur le pavé E-MARQUE.